# **SECTION 6: ELIGIBILITY AND CLAIMS**

### **6.0 Eligibility**

A beneficiary means any person certified as eligible under the Medi-Cal Program according to Title 22, California Code of Regulations, Section 51000.2. However, due to the complexity of the Medi-Cal program and its eligibility requirements, beneficiaries who have Medi-Cal eligibility in one given month may not have eligibility in another. It is thus imperative for all Fresno County Mental Health Plan (FCMHP) providers to check eligibility of their clients on a regular basis.

### 6.0.1 Initial Eligibility Determination

The FCMHP will determine beneficiary's Medi-Cal eligibility before referring their to a provider for specialty mental health services. Providers who receive direct referrals from other agencies such as Child Protective Services or Foster Care agencies must check Medi-Cal eligibility prior to provision of services. Providers may call the FCMHP for assistance in determining eligibility. A list of Medi-Cal aid codes acceptable for billing of Specialty Mental Health Services (SMHS) is provided at the end of this section.

### 6.0.2 Subsequent Eligibility Determination

The provider is responsible for determining the beneficiary's subsequent Medi-Cal eligibility. While the beneficiary may be eligible at the time of their referral and initial treatment, their continued eligibility is not guaranteed.

### 6.0.2.1 Determination of Eligibility

At the beginning of each month, or, if clients are seen on a regular basis, during their clinical visits, the provider must verify and determine the eligibility of beneficiaries who will continue to receive services. This may be accomplished by various methods:

- **Automated Eligibility Verification System (AEVS).** Providers must have a Medi-Cal Provider Identification Number (PIN).
- **Internet.** Providers may also access the Medi-Cal Website using the PIN and provider number supplied by Managed Care. Providers needing a copy of this

information can contact their assigned PRS, or email Managed Care through the Managed Care mailbox (<u>mcare@fresnocountyca.gov</u>). Information about how to access the Medi-Cal eligbility website is included at the end of this section.

The FCMHP will assist providers who have temporary difficulties verifying eligibility. Please call us at (559) 600-4645 and ask to speak to a Provider Relations Specialist.

### 6.1 Claims

### 6.1.1 Claim Submission

- Claims for payment must be submitted on a calendar month basis for all services provided to a beneficiary during that month. **The FCMHP may deny payment for invoices submitted beyond thirty** (30) days of the billing month. An exception applies to claims billed to third party payers, which are "balanced-billed" to the FCMHP for Medi-Cal reimbursement. (See 6.2.1, Third Party Insurers.)
- Each claim for payment will be for one member only and must include the name of the beneficiary as recognized by Medi-Cal, ICD-10 diagnosis, type of service provided indicated by the FCMHP Service Code, and the date and duration of service (in minutes.) The FCMHP Service Codes must be used in lieu of HCPCS/CPT codes.
  - **Individual and Group Providers,** refer to the FCMHP Fee Schedule provided at the end of this section.
  - **Organizational Providers,** refer to your Agreement with the FCMHP to review your contracted rates.
- Each claim submitted for payment must have a Medi-Cal billable ICD-10 mental health diagnosis code. Claims submitted for payment with non-billable diagnosis codes will not be paid, with the exception of an assessment. A list of all Medi-Cal billable, ICD-10 mental health diagnosis codes is provided at the end of this section.
- **Individual and Group Providers** must use the CMS-1500 Health Insurance Claim Form to submit all claims for services provided. Please see example of a completed CMS-1500 form at the end of this section indicating all required information. Completion instructions are also included. **Organizational Providers** may have other means,

including electronic claim submission, available to them. Refer to your Agreement with the FCMHP to determine what options your organization has for claim submission.

• Remit all claims to:

Fresno County Mental Health Plan Attn: Claims P.O. Box 45003 Fresno, CA 93718-9886

• **Individual and Group Providers** may drop off claims in-person at the Managed Care office, located at 1925 E. Dakota Ave, Suite G, Fresno, CA 93726. Please check in with reception on the first floor. A Managed Care Division staff member will come down to the first floor to receive the claims in person. Claims must always be handed off to a Managed Care Division staff member and cannot be left unattended.

### 6.1.2 Claims / Billing Audit

Each claim/billing is subject to auditing for compliance with federal and state regulations.

### 6.1.3 Disapproved Claims

In the event that a claim is disapproved by the FCMHP, Fresno County may withhold compensation or, if already paid, set off from future payments due, the amount of the disapproved claims.

### Providers May <u>NOT:</u>

Bill in his/her name for treatment provided by another practitioner or an assistant (for example, when a progress note is signed by a practitioner different than the practitioner claiming the service.)
Bill the beneficiary for amounts over the contracted rate.

### 6.2 Beneficiaries with Share of Cost or Third Party Insurers

### 6.2.1 Share of Cost

Depending on a beneficiary's monthly income, Medi-Cal may determine that he/she must meet a share of cost (SOC) before Medi-Cal will pay for medical expenses. Therefore, the beneficiary may not be eligible for Medi-Cal covered benefits until the SOC is met.

The provider is responsible for collecting the SOC amount from the beneficiary and for clearing this amount from the beneficiary's account. Providers must bill the FCMHP only for the difference between the SOC collected and the FCMHP contract rate. **Individual and Group Providers,** please refer to the CMS-1500 example at the end of this section on how to report SOC amounts.

### 6.2.2 Third Party Insurers

Medi-Cal is the payer of "last resort", meaning that providers must bill the beneficiary for their authorized SOC and any third party insurers before requesting payment from the FCMHP. The FCMHP will only reimburse the difference between the FCMHP service rates and the payment amount by the primary payer, minus the SOC. The total reimbursement will not exceed the FCMHP's service rate schedule.

### Medi-Cal Beneficiaries with Medicare A & B or B Only Coverage

Providers treating Medi-Cal beneficiaries that also have Medicare A & B or B only coverage must submit claims directly to Medicare.

To submit a Medi-Cal claim for a beneficiary with a third party payer, the provider must:

• Submit a claim to the FCMHP along with a copy of the third party payer denial letter or Explanation of Benefits (EOB) **within 30 days** of the date of the denial or EOB.

However, if provider does not receive an EOB or denial from the third party payer within two (2) months from the month of service, the provider must:

- Contact the third-party payer and inquire as to the status of the claim.
- Submit the Medi-Cal claim **and** a copy of the claim that was submitted to the primary insurance, to the FCMHP within two (2) months from the month of service.

### 6.3 Payment Policies

Payment will be authorized for valid claims for specialty mental health services if:

- Services were delivered by a contract provider, and were within the range of pre-selected service codes allowed by scope of practice and contract agreements;
- The beneficiary receiving services had Medi-Cal eligibility at the time services were provided; it is the provider's responsibility to ensure that services are provided to eligible beneficiaries. Services provided to beneficiaries who were not eligible at the time of service will be denied.

Terms of payment are as follows:

- **For Individual and Group Providers,** payment will be based on the prevailing FCMHP fee schedule. A copy of the current Individual and Group Provider fee schedule is included at the end of this section.
- For **Organizational Providers**, payment be determined by the terms of their agreement with the FCMHP. Prevailing reimbursement rates shall be considered payment in full, subject to third party liability and beneficiary share of cost for the specialty mental health services.
- The FCMHP pays **Individual and Group Providers** in arrears, within 45 days after receipt *and* verification of provider's claims by the FCMHP. **Organizational Providers** will be paid per the terms of their Agreement with the FCMHP.
- The FCMHP will **not** pay for sessions for which a beneficiary fails to show.

### 6.4 Claims Certification

In compliance with Title 42, Code of Federal Regulations, Section 438.608, FCMHP Program Integrity has been developed as a safeguard against fraud and abuse. The FCMHP requires its providers to ensure all claims submitted to the FCMHP for payment meet the following criteria:

- > An assessment of the beneficiary was conducted
- Beneficiary is eligible to receive Medi-Cal services at the time the service was provided.
- > Services claimed were actually provided.
- > Medical necessity was established.

- > A plan of care was developed and maintained.
- Authorization requirements were met for Day Treatment Intensive and Rehabilitative services, and EPSDT supplemental services.

# Please refer to the end of this section for a copy of the FCMHP Claims Certification form.

Claims/Billing inquiries may be made by calling the FCMHP at (559) 600-4645, and asking to speak to a Provider Relations Specialist.

### 6.5 Cost Report

The Fresno County Mental Health Plan (FCMHP) requires organizational providers (but **not** Individual and Group providers) to submit a complete and accurate Cost Report for each fiscal year (July 1 through June 30.) The Cost Report must be submitted to the FCMHP within 90 calendar days following the end of each fiscal year or within 90 days after contract termination with the FCMHP.

Cost Reports must be submitted to the FCMHP as a hard copy with a signed cover letter, and electronic copy of the completed Cost Report form along with requested support documents. Remit the hard copies of the Cost Reports to the following address:

County of Fresno P.O. Box 45003, Fresno CA 93718 ATTN: Cost Report Team

Remit the electronic copy or any inquiries to the DBH Cost Report Team e-mail box, <u>DBHCostReportTeam@FresnoCountyCA.gov</u>.

All Cost Reports must be prepared in accordance with General Accepted Accounting Principles (GAAP) and Welfare and Institutions Code §§ 5651(a) (4), 5664(a), 5705(b) (3) and 10 5718(c).

The FCMHP may immediately suspend or terminate a Provider's agreement, in whole or in part, if a substantially incorrect or incomplete report is submitted to the FCMHP.

### 6.6 Over/Underpayment

If the Cost Report indicates an amount due to the County of Fresno, the provider must submit payment within 45 days of notification by the FCMHP. If the Cost Report indicates an amount due to the provider by the

County of Fresno, the provider will be paid after the Department of Health Care Services (DHCS) Cost Report settlement process.

### 6.7 State Disallowance

If, during a State audit process, a disallowance is discovered due to the provider's deficiency, the provider will be held financially liable. The disallowance will be deducted from the provider's future payments.

<u>This page</u> <u>intentionally</u> <u>left blank</u>

# Section 6: <u>Eligibility and Claims</u> Forms and Attachments

<u>This page</u> <u>intentionally</u> <u>left blank</u>

| Fresno County Mental Health Pl                                    | an            |                                      |              |
|-------------------------------------------------------------------|---------------|--------------------------------------|--------------|
| Individual and Group Provider Fee So                              | hedule        |                                      |              |
| Effective July 1, 2020                                            |               |                                      |              |
|                                                                   |               |                                      |              |
|                                                                   | Aveter        | Freene Country                       | Datas        |
|                                                                   | Service Codes | Fresho County                        | Rate/Minute) |
| Service Description                                               |               | •                                    |              |
| <u>Psychiatrist</u>                                               |               |                                      |              |
| MD Meds Eval Mngt Assessment (up to 120 min)                      | 170           | \$4                                  | .65          |
| MD Reauthorization including plan development only (up to 60 min) | 170           | \$4                                  | .65          |
| MD Med Eval Mngt Brief                                            | 172           | \$4                                  | .65          |
| MD Meds Eval Mngt Follow-Up                                       | 173           | \$4                                  | .65          |
| Individual Medical Psychotherapy                                  | 126           | \$1                                  | .32          |
| Hospital Care - Inpatient - New/Established (flat rate)           | 839           | \$110 (fl                            | at rate)     |
| Hospital Care - Subsequent - Bedside (flat rate)                  | 840           | \$61 (fla                            | at rate)     |
| Inpatient Consultation - Initial - New/Established                | 822           | \$1                                  | .40          |
| Emergency Department                                              | 823           | \$1                                  | .29          |
| Nursing Facility Assessment                                       | 825           | \$1.56                               |              |
| Subsequent Nursing Facility                                       | 828           | \$1.84                               |              |
| Individual Assessment                                             | 103           | \$1.32                               |              |
| Group Therapy                                                     | 82            | \$1.91                               |              |
| Individual or Family Psychotherapy                                | 83            | \$1.91                               |              |
| Family Therapy                                                    | 156           | \$1.31                               |              |
| Collateral                                                        | 150           | \$1.31                               |              |
| Case Management / Linkage & Consult                               | 205           | \$0.84                               |              |
| Psychologist (Licensed/Registered/Waivered)                       |               |                                      |              |
| Individual Assessment                                             | 103 \$1.25    |                                      |              |
| Individual or Family Psychotherapy                                | 83            | \$1.91                               |              |
| Group Therapy                                                     | 82            | \$1 91                               |              |
| Test Administration Including Pre-Interview                       | 891           | \$1 09                               |              |
| Collateral                                                        | 150           | \$1.25                               |              |
| Case Management / Linkage & Consult                               | 205           | \$0.84                               |              |
| Plan Development                                                  | 159           | \$1 25                               |              |
| Rehabilitation                                                    | 158           | \$1.25<br>} \$1.25                   |              |
| LCSW/ASW. LMFT/AMFT. LPCC/APCC. RN - MS                           | 100           | Licensed                             | Unlicensed   |
| Individual Assessment                                             | 103           | \$1.25                               | \$1.07       |
| Individual or Family Psychotherapy                                | 83            | \$1.23<br>\$1.25<br>\$1.07<br>\$1.71 |              |
| Group Therapy                                                     | 82            | \$1.91                               | \$1.72       |
| Collateral                                                        | 150           | \$1.25                               | \$1.07       |
| Case Management / Linkage & Consult                               | 205           | \$0.84                               | \$0.75       |
| Plan Development                                                  | 159           | \$1.25 \$1.07                        |              |
| Rehabilitation                                                    | 158           | \$1.25 \$1.07                        |              |

<u>This page</u> <u>intentionally</u> <u>left blank</u>

# MEDI-CAL VERIFICATION WEBSITE EXAMPLES

- 1) Log-in Screen (Note: Transaction Services "Single Subscriber")
- 2) Eligibility Verification page
- 3) Response pages
  - a. No Medi-Cal Eligibility
  - b. Fresno County Medi-Cal
  - c. Non-Fresno County Medi-Cal (Out-of-County Medi-Cal)
  - d. Medicare and Medi-Cal (Medi-Medi or "crossover" coverage)
  - e. Share of Cost Medi-Cal
  - f. Medi-Cal and Other Insurance

Medi-Cal eligibility can be checked on the Department of Health Care Services website:

https://www.medi-cal.ca.gov/Eligibility/Login.asp

| C                          | https://www.medi-                               | cal ca gov/Eligibility/Login asp                                                                                                    |                   |
|----------------------------|-------------------------------------------------|----------------------------------------------------------------------------------------------------|-------------------|
|                            | Palicy and Procedure Gui                        | COE - Rehavioral Haath 🔊 Oracla BeauloSoft Sign in 🔗 a Seniror 🔗 lab Senor 🖓 Maar                                                                                                    |                   |
| <u> </u>                   | GOV Departme                                    | ent of<br>h Care Services Medi-Cal                                                                                                    |                   |
| C.                         | lome Transactions Publica                       | itions Education Programs References Contact Medi-Cal                                                                                                    |                   |
| s                          | system Status   Login   Services                | s Available   Enrollment Requirements                                                                                                    |                   |
|                            |                                                 | Home                                                                                                    |                   |
|                            | 2 ALCON                                         | Login to Medi-Cal<br>WARNING: This is a State of California computer system that is for official use by authorized<br>information may not be accessed or used without authorization. Unauthorized or improper use<br>penalties. By continuing to use this system you indicate your awareness of and consent to the |                   |
|                            | COMPANY AND AND AND AND AND AND AND AND AND AND | user or do not agree to the conditions stated in this warning.                                                                                                    |                   |
|                            |                                                 | Please enter your User ID and Password. Click Submit when done.                                                                                                    |                   |
|                            |                                                 | Visit Transaction Enrollment Requirements for Medi-Cal.                                                                                                    |                   |
| TF                         | RANSACTIONS                                     | Please enter your User ID:                                                                                                    |                   |
|                            | User ID & Password Help                         | Please enter your Password:                                                                                                    |                   |
|                            | Services Available                              | Submit Clear                                                                                                    |                   |
|                            |                                                 | Note: The eTAR application requires logging in using an NPI number.<br>All eTARs will be denied if logging in using a legacy number.<br>Exemption: Legacy number usage is permitted only to Providers<br>authorized by the Department of Health Care Services (DHCS).                                              |                   |
|                            |                                                 | Be careful to protect your user ID and password to prevent unauthorized use.                                                                                                    |                   |
|                            |                                                 | Contact Medi-Cal   Medi-Cal Site Help   Medi-C                                                                                                    |                   |
|                            |                                                 | Back to Top   Contact DHCS   Site Help   S                                                                                                    |                   |
| ← ⊖ 🤗 https://www          | .medi-cal. <b>ca.gov</b> /Eligibility/Menu.as   | ip?GoBack= ♀ ♣ ¢ 🎉 Medi-Cal: Transaction Servi ×                                                                                                    |                   |
| and Procedure 🏶            | Gui 💽 COF - Behavioral Health                   | 🕘 Oracle PeopleSoft Sign-in 🛞 e-Services 🛞 Job Specs 🏹 Maps 🛞 Behavioral Health Intra 🧿 Board 🔅                                                                                                    | 🕂 Contract Tr     |
| CAOV He                    | artment of<br>alth Care Servic                  | Skip to: <u>Content   Footer   Acc</u>                                                                                                    | <u>essibility</u> |
| Home Transactions P        |                                                 | ams   References   Contact Medi-Cal                                                                                                    |                   |
| System Status   Exit   Ser | Home                                            |                                                                                                    |                   |
|                            | Transaction Ser<br>You are logged in as:        | rvices<br>000001082                                                                                                    |                   |
|                            | Single Subscriber                               | -> Multiple Subscribers                                                                                                    |                   |
| TRANSACTIONS               | Batch Internet Elig     SOC (Spend Down         | n) Transactions                                                                                                    | I-Services)       |

Usually, you will choose "Single Subscriber"

| CCV              | Department of<br>Health Care Services Medi-Cal                          |
|------------------|-------------------------------------------------------------------------|
|                  | anst Lithileatransa Schealtart Fridarines TRANCICOS Fridarines/Asi esti |
| System Shine [15 | 21) Services Available   Enrolment Requirements (                       |
| -10.3 M          | Home> Transaction Services                                              |

|            | Temene logging in reschieft | 0102                                  |
|------------|-----------------------------|---------------------------------------|
|            | Swipe Card:                 |                                       |
| elen.<br>F | *Subscriber ID:             |                                       |
|            | Subscriber Birth Date:      |                                       |
|            | <sup>*</sup> Issue Date:    | · · · · · · · · · · · · · · · · · · · |
|            | Service Date:               | :<br>;<br>;                           |
|            | Ind                         | licates Required Field                |
|            | SUBMIT                      |                                       |
|            | Recall data fro             | om last transaction                   |
| 5 ÷ ÷      |                             |                                       |

#### TRANSACTIONS

- 🐵 Eligibility
  - ->> Single Subscriber
  - -> Multiple Subscribers
  - ----;;; PTN
  - -39 Batch Internet
  - Eligibility
  - •• \*\*\*\*\*\*\*\*\*\*\*\*\*\*

Click here in for help on button usage. For help on fields, place the cursor in the desired field and click on the Help link on the left.

| Swipe Card            | Leave blank                                                                                   |  |
|-----------------------|-----------------------------------------------------------------------------------------------|--|
| Subscriber ID         | SSN or Medi-Cal # on card (Usually a nine digit # starting with a 9 and ending with a letter) |  |
|                       |                                                                                               |  |
| Subscriber Birth Date | mmddyyyy (just the numbers, no dashes or //)                                                  |  |
| Issue Date            | Today's date (mmddyyyy ) the date on which you are doing the Medi-                            |  |
|                       | Cal check                                                                                     |  |
| Service Date          | May be actual date service is provided or 1 <sup>st</sup> day of the month service is         |  |
|                       | provided. Again format is mmddyyyy                                                            |  |

When you hit submit, a response page will appear. Attached are some examples of what you might see:

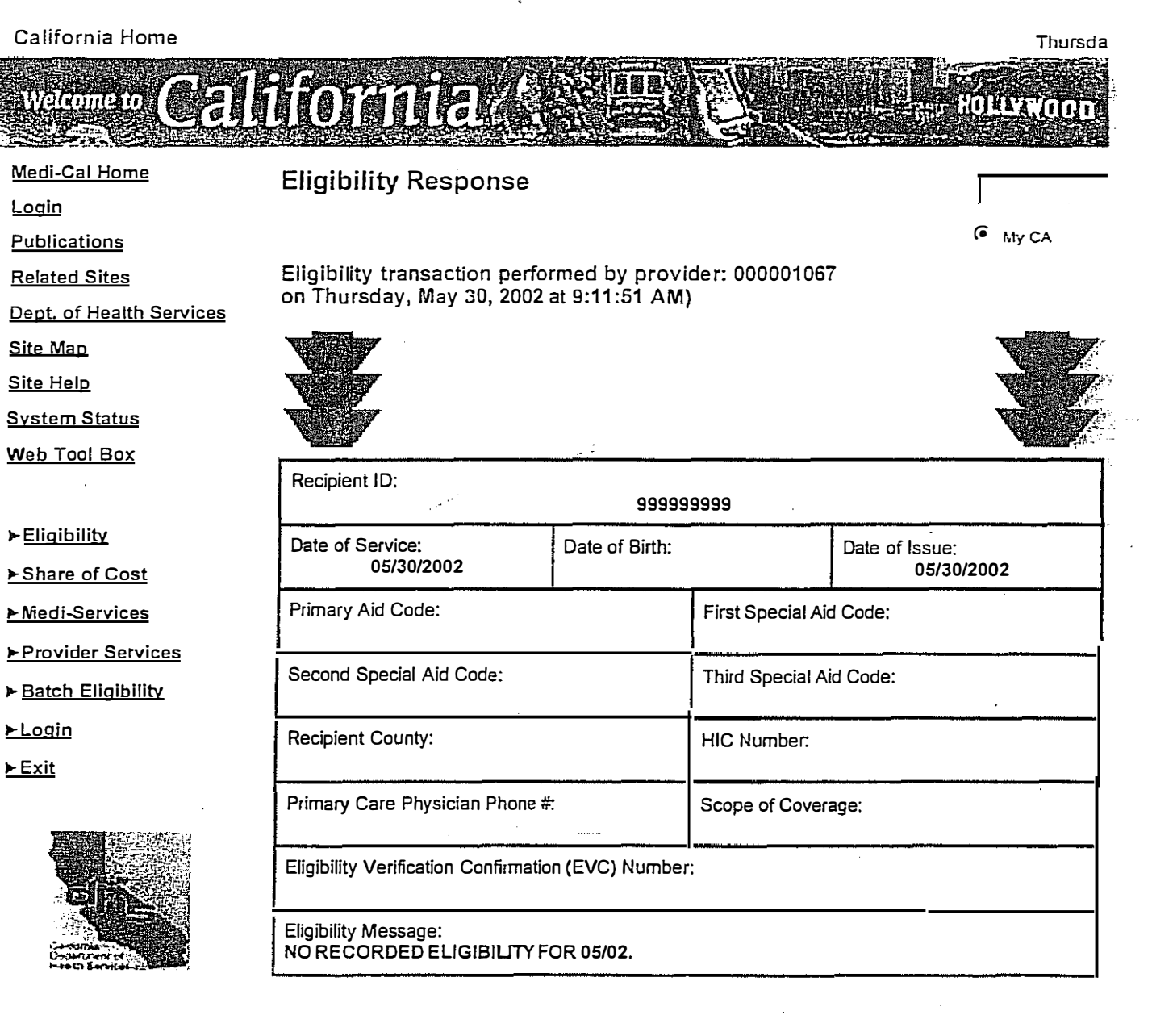

© 2000 State of California. Gray Davis, Governor. <u>Conditions of Use Privacy Policy</u> Server:www.medi-cal.ca.gov |File:/Eligibility/EligResp.asp |Last Modified:5/15/2002 11:00:26 PM

# No Medi-Cal Eligibility

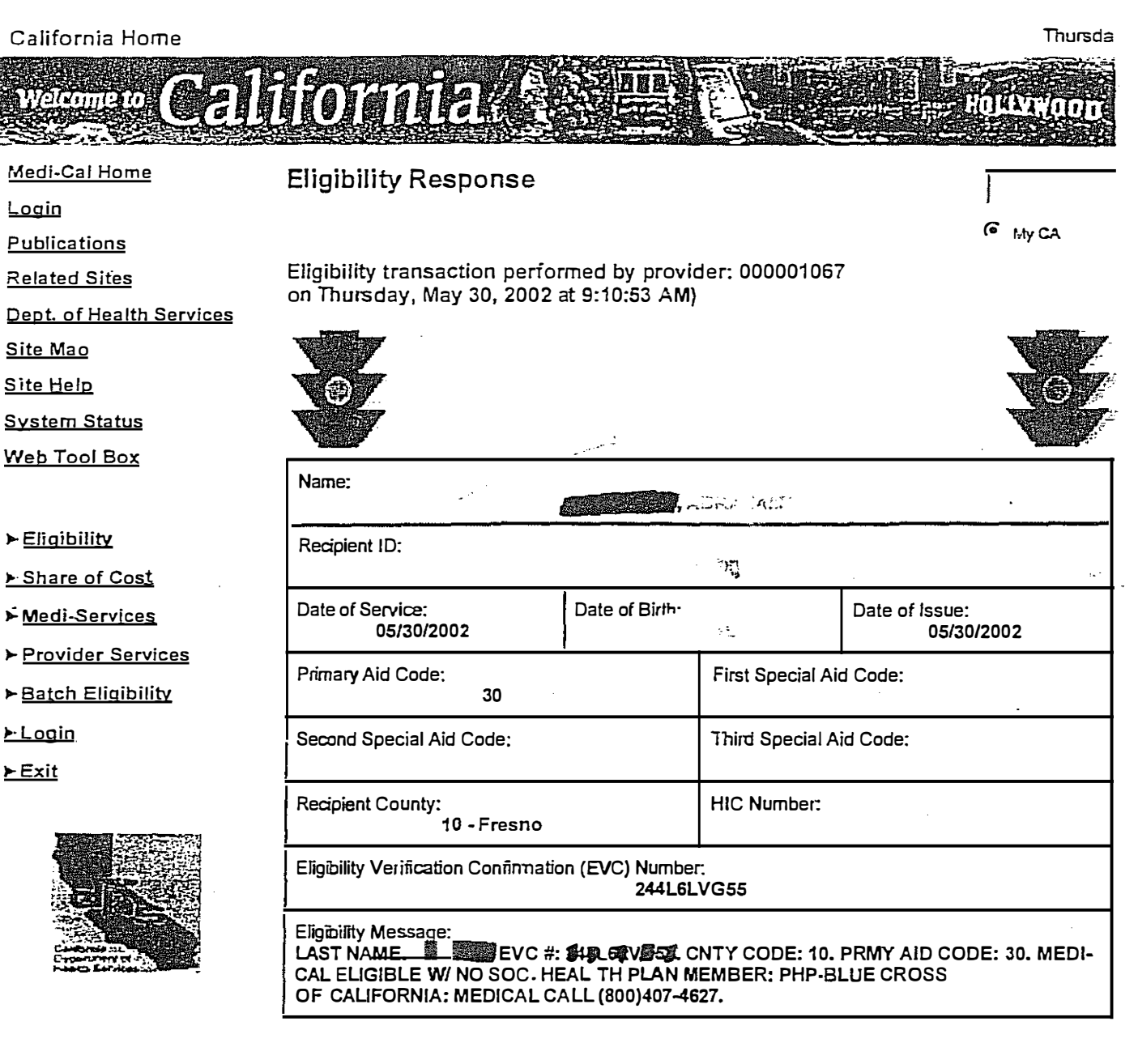

© 2000 State of California. Gray Davis, Governor. Conditions of Use Privacy Policy

Server:www.medi-cal.ca.gov |File:/Eligibility/EligResp.asp |Last Modified:5/15/2002 11:00:26 PM

# Fresno County Medi-Cal

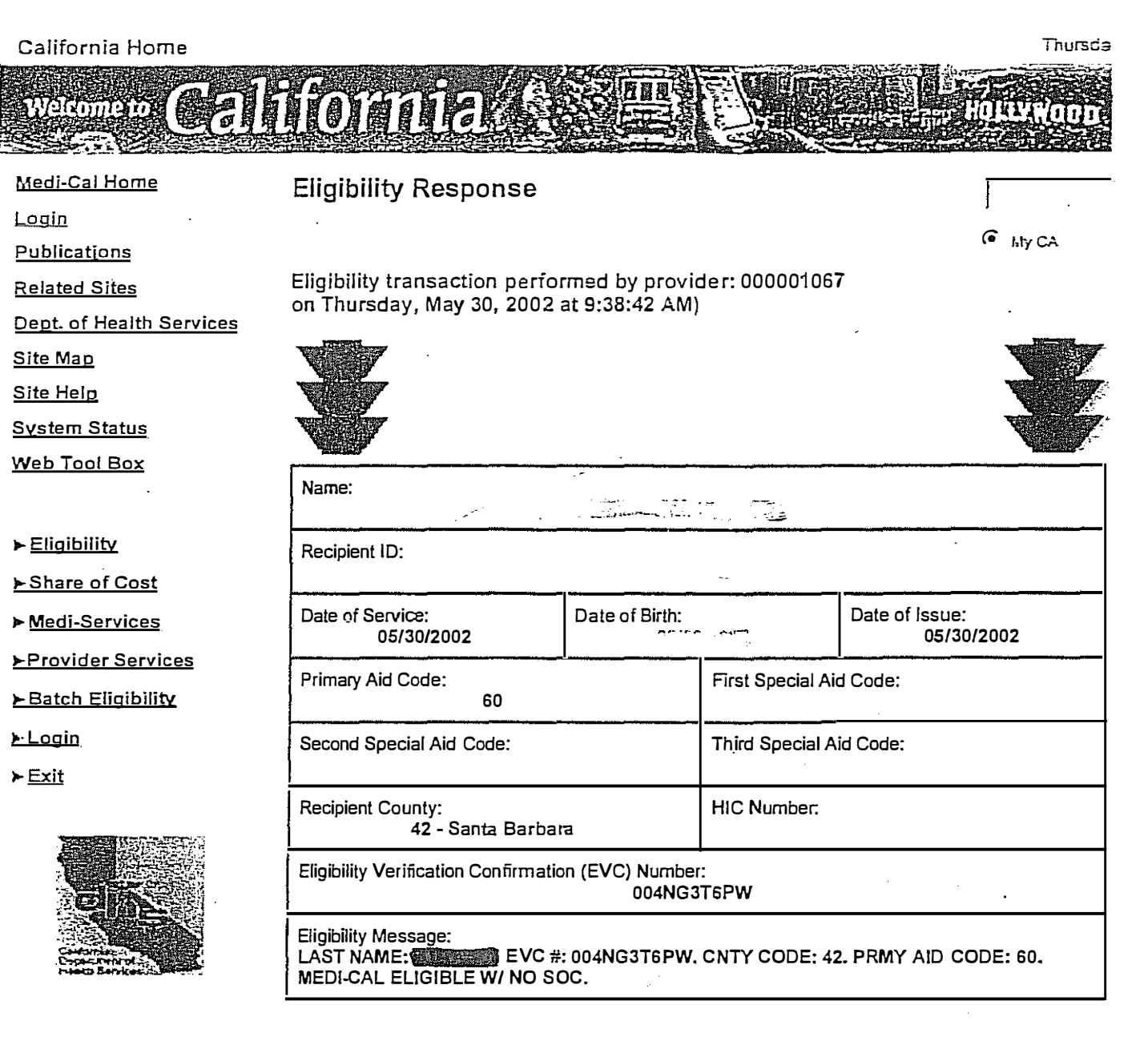

© 2000 State of California. Gray Davis, Governor.

: Conditions of Use Privacy Policy

Server:www.medi-cal.ca.gov |File:/Eligibility/EligResp.asp |Last Modified:5/15/2002 11:00:26 PM

# Non-Fresno County Medi-Cal

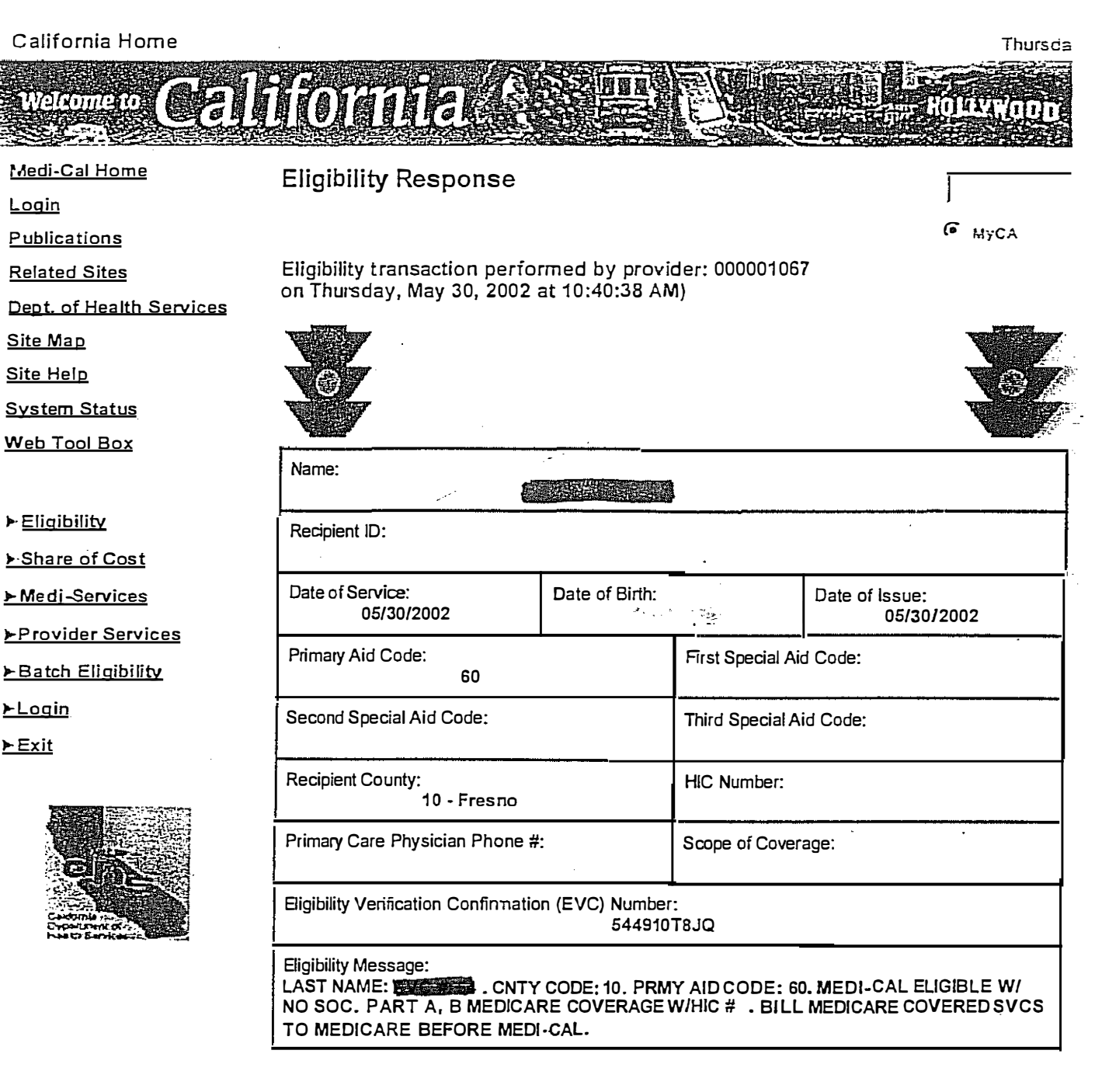

© 2000 State of California, Gray Davis, Governor. Conditions of Use Privacy Policy

Server:www.medi-cal.ca.gov |File:/Eligibility/EligResp.asp |Last Modified:5/15/2002 11:00:26 PM

# Medicare and Medi-Cal (also referred to as "Medi-Medi" or "crossover" coverage)

.

| California Home                                                                                                    |                                                                          |                                |                              |                      | Monday, Dec | ember 1: |
|----------------------------------------------------------------------------------------------------|--------------------------------------------------------------------------|--------------------------------|------------------------------|----------------------|-------------|----------|
| Welcome to                                                                                                    | difform g                                                                |                                |                              | 1/                   |             |          |
| e<br>Angene alaman na angene angene angene angene angene angene angene angene angene angene angene angene angene ang |                                                                          |                                | an managan ay sa bina ang sa |                      |             |          |
| <u>Medi-Cal Home</u>                                                                                                 | Eligibility Response                                                     |                                |                              |                      |             | se       |
| Transaction Login                                                                                                    |                                                                          |                                | ;                            |                      | My CA       |          |
| Contact Us                                                                                                    | Eligibility transaction perfo                                            | ormed by prov                  | ider: 00000106               | 7                    |             |          |
| Publications                                                                                                    | on Monday, December 13,                                                  | 2004 at 1:46:5                 | 5 PM                         |                      |             |          |
| Provider Relations                                                                                                   |                                                                          |                                |                              |                      |             |          |
| Dept. of Health Services                                                                                             |                                                                          |                                | :                            |                      | <u>N</u>    |          |
| <u>Site Map</u>                                                                                                    |                                                                          |                                |                              |                      |             |          |
| <u>Site Help</u>                                                                                                    |                                                                          |                                |                              |                      |             |          |
| <u>System Status</u>                                                                                                 | Name:                                                                    |                                |                              |                      |             | ĺ        |
| POS System Status                                                                                                    |                                                                          | · .                            | ~                            |                      |             |          |
| Web Tool Box                                                                                                    | Subscriber ID:                                                           | ź                              |                              | :                    |             |          |
| ►Eligibility                                                                                                    | Service Date:<br>12/13/2004                                              | Subscriber Bir                 | h Date:                      | Issue Date:<br>12/13 | 3/2004      |          |
| Multiple Subscribers                                                                                                 | Primary Aid Code:                                                        |                                | First Special Ai             | d Code:              |             |          |
| ► SOC (Spend Down)                                                                                                   | Second Special Aid Code:                                                 |                                | Third Special A              | vid Code:            |             |          |
| Medical Services<br>Reservation                                                                                      |                                                                          |                                | <br>                         |                      |             |          |
| Provider Services                                                                                                    | Subscriber County:                                                       |                                | HIC Number:                  |                      |             |          |
| ▶ <u>Login</u>                                                                                                    | Spend Down Amount Obligation                                             | n:                             | Remaining Spe                | end Down Amou        | nt:         |          |
| ≽ Exit                                                                                                    | \$632.00                                                                 |                                | l                            | \$632.00             |             |          |
|                                                                                                    | Trace Number (Eligibility Verific                                        | ation Confirmatio              | n (EVC) Number               | ):                   |             |          |
|                                                                                                    | Eligibility Message:<br>SUBSCRIBER LAST NAME:<br>DOWN. REMAINING SOC/SPE | . MEDI-CAL S<br>ND DOWN \$ 632 | SUBSCRIBER H                 | AS A \$00632 SC      | DC/SPEND    |          |

© 2003 State of California. Conditions of Use Privacy Policy

Server:www.medi-cal.ca.gov |Flle:/EligIbllity/EligResp.asp |Last ModIfied:2/17/2004 2:32:40 PM

Share of Cost Medi-Cal

and support

Home | Publications | Transaction Services | Site Map | Site Help | Login

**Related Sites** \* System Status  $\star$ Web Tool Box

.

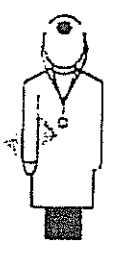

🜬 Eligibility Share of Cost Medi-Services Provider Services Batch Eligibility 🗭 Login 🖻 Exit

| VWV | Eligibility transaction performed by  |
|-----|---------------------------------------|
| V@7 | provider: 000001067 on Wednesday, May |
| V 7 | 01, 2002 at 4:26:17 PM                |

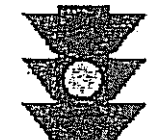

| Name:                                                                                              |                                             | , , , , , , , , , , , , , , , , , , ,          |                                                                   |
|----------------------------------------------------------------------------------------------------|---------------------------------------------|------------------------------------------------|-------------------------------------------------------------------|
| Recipient ID:                                                                                      |                                             |                                                | · · · · · · · · · · · · · · · · · · ·                             |
| Date of Service:<br>03/15/2002 Date of Birth: Date of Issue:<br>05/01/2002                         |                                             | Date of Issue:<br>05/01/2002                   |                                                                   |
| Primary Aid Code:<br>3N                                                                            |                                             | First Special Aid Code:                        |                                                                   |
| Second Special Aid Code:                                                                           |                                             | Third Special Aid Code:                        |                                                                   |
| Recipient County:<br>10 - Fresno                                                                   |                                             | HIC Number:                                    |                                                                   |
| Primary Care Physician Phone #:                                                                    |                                             | Scope of Coverage:<br>OIM PDV                  |                                                                   |
| Eligibility Verification Confirmation (EVC) Number:<br>2743LZ6GM4                                  |                                             |                                                |                                                                   |
| Eligibility Message:<br>LAST NAME:<br>3N. MEDI-CAL ELIGIBLE W/N<br>UNDER CODE P - PHP/HMO.<br>PDV. | #: 2743LZ6GM<br>IO SOC. OTHE<br>CARRIER NAM | 4. CNTY CODE:<br>R HEALTH INS<br>ME: HEALTH NE | : 10. PRMY AID CODE:<br>URANCE COVERAGE<br>IT HMO. ID: . COV: OIM |

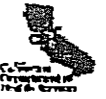

Server: www.medi-cal.ca.gov | File: /Eligibility/EligResp.asp | Last Modified: 4/3/2002 3:28:22 PM

# Medi-Cal & Other Insurance

<u>This page</u> <u>intentionally</u> <u>left blank</u>

| Diagnosis<br>Code | Diagnosis Description                                                                   |
|-------------------|-----------------------------------------------------------------------------------------|
| F01.51            | Vascular Dementia With Behavioral Disturbance                                           |
| F10.14            | Alcohol Abuse With Alcohol-Induced Mood Disorder                                        |
| F10.150           | Alcohol Abuse With Alcohol-Induced Psychotic Disorder With Delusions                    |
| F10.151           | Alcohol Abuse With Alcohol-Induced Psychotic Disorder With Hallucinations               |
| F10.159           | Alcohol abuse with alcohol-induced psychotic disorder, unspecified                      |
| F10.180           | Alcohol Abuse With Alcohol-Induced Anxiety Disorder                                     |
| F10.24            | Alcohol Dependence With Alcohol-Induced Mood Disorder                                   |
| F10.250           | Alcohol Dependence With Alcohol-Induced Psychotic Disorder With Delusions               |
| F10.251           | Alcohol Dependence With Alcohol-Induced Psychotic Disorder With Hallucinations          |
| F10.259           | Alcohol dependence with alcohol-induced psychotic disorder, unspecified                 |
| F10.280           | Alcohol Dependence With Alcohol-Induced Anxiety Disorder                                |
| F10.94            | Alcohol Use, Unspecified, With Alcohol-Induced Mood Disorder                            |
| F10.950           | Alcohol Use, Unspecified, With Alcohol-Induced Psychotic Disorder With Delusions        |
| F10.951           | Alcohol Use, Unspecified, With Alcohol-Induced Psychotic Disorder With Hallucinations   |
| F10.959           | Alcohol use, unspecified with alcohol-induced psychotic disorder, unspecified           |
| F10.980           | Alcohol use, unspecified with alcohol-induced anxiety disorder                          |
| F11.14            | Opioid Abuse With Opioid-Induced Mood Disorder                                          |
| F11.150           | Opioid Abuse With Opioid-Induced Psychotic Disorder With Delusions                      |
| F11.151           | Opioid Abuse With Opioid-Induced Psychotic Disorder With Hallucinations                 |
| F11.159           | Opioid abuse with opioid-induced psychotic disorder, unspecified                        |
| F11.24            | Opioid Dependence With Opioid-Induced Mood Disorder                                     |
| F11.250           | Opioid Dependence With Opioid-Induced Psychotic Disorder With Delusions                 |
| F11.251           | Opioid Dependence With Opioid-Induced Psychotic Disorder With Hallucinations            |
| F11.259           | Opioid dependence with opioid-induced psychotic disorder, unspecified                   |
| F11.94            | Opioid Use, Unspecified, With Opioid-Induced Mood Disorder                              |
| F11.950           | Opioid Use, Unspecified, With Opioid-Induced Psychotic Disorder With Delusions          |
| F11.951           | Opioid Use, Unspecified, With Opioid-Induced Psychotic Disorder With Hallucinations     |
| F11.959           | Opioid use, unspecified with opioid-induced psychotic disorder, unspecified             |
| F11.988           | Opioid-Induced Anxiety Disorder Without Opioid Use Disorder                             |
| F12.150           | Cannabis Abuse With Psychotic Disorder With Delusions                                   |
| F12.151           | Cannabis Abuse With Cannabis-Induced Psychotic Disorder With Hallucinations             |
| F12.159           | Cannabis abuse with psychotic disorder, unspecified                                     |
| F12.180           | Cannabis Abuse With Cannabis-Induced Anxiety Disorder                                   |
| F12.250           | Cannabis Dependence With Psychotic Disorder With Delusions                              |
| F12.251           | Cannabis Dependence With Cannabis-Induced Psychotic Disorder With Hallucinations        |
| F12.259           | Cannabis dependence with psychotic disorder, unspecified                                |
| F12.280           | Cannabis Dependence With Cannabis-Induced Anxiety Disorder                              |
| F12.950           | Cannabis Use, Unspecified, With Psychotic Disorder With Delusions                       |
| F12.951           | Cannabis Use, Unspecified, With Cannabis-Induced Psychotic Disorder With Hallucinations |
| F12.959           | Cannabis use, unspecified with psychotic disorder, unspecified                          |
| F12.980           | Cannabis Use, Unspecified, With Cannabis-Induced Anxiety Disorder                       |

| Diagnosis<br>Code | Diagnosis Description                                                                                                    |
|-------------------|----------------------------------------------------------------------------------------------------|
| F13.14            | Sedative, Hypnotic or Anxiolytic Abuse with Sedative-, Hypnotic-, or Anxiolytic-Induced                                                        |
| F13.150           | Sedative, Hypnotic, or Anxiolytic Abuse with Sedative-, Hypnotic-, or Anxiolytic-Induced<br>Psychotic Disorder With Delusions                  |
| F13.151           | Sedative, Hypnotic, or Anxiolytic Abuse With Sedative-, Hypnotic-, or Anxiolytic-Induced Psychotic Disorder With Hallucinations                |
| F13.159           | Sedative, hypnotic or anxiolytic abuse with sedative, hypnotic or anxiolytic-induced psychotic disorder, unspecified                           |
| F13.180           | Sedative, Hypnotic or Anxiolytic Abuse With Sedative-, Hypnotic-, or Anxiolytic-Induced<br>Anxiety Disorder                                    |
| F13.24            | Sedative, Hypnotic or Anxiolytic Dependence With Sedative-, Hypnotic-, or Anxiolytic-<br>Induced Mood Disorder                                 |
| F13.250           | Sedative, Hypnotic, or Anxiolytic Dependence With Sedative-, Hypnotic-, or Anxiolytic-<br>Induced Psychotic Disorder With Delusions            |
| F13.251           | Sedative, Hypnotic, or Anxiolytic Dependence With Sedative-, Hypnotic-, or Anxiolytic-<br>Induced Psychotic Disorder with Hallucinations       |
| F13.259           | Sedative, hypnotic or anxiolytic dependence with sedative, hypnotic or anxiolytic-induced psychotic disorder, unspecified                      |
| F13.280           | Sedative, Hypnotic or Anxiolytic Dependence With Sedative-, Hypnotic-, or Anxiolytic-<br>Induced Anxiety Disorder                              |
| F13.94            | Sedative, Hypnotic or Anxiolytic Use, Unspecified, With Sedative-, Hypnotic-, or Anxiolytic-<br>Induced Mood Disorder                          |
| F13.950           | Sedative, Hypnotic, or Anxiolytic Use, Unspecified, With Sedative-, Hypnotic-, or<br>Anxiolytic-Induced Psychotic Disorder With Delusions      |
| F13.951           | Sedative, Hypnotic, or Anxiolytic Use, Unspecified, With Sedative-, Hypnotic-, or<br>Anxiolytic-Induced Psychotic Disorder With Hallucinations |
| F13.959           | Sedative, hypnotic or anxiolytic use, unspecified with sedative, hypnotic or anxiolytic-<br>induced psychotic disorder, unspecified            |
| F13.980           | Sedative, Hypnotic or Anxiolytic Use, Unspecified, With Sedative-, Hypnotic-, or Anxiolytic-<br>Induced Anxiety Disorder                       |
| F14.14            | Cocaine Abuse With Cocaine-Induced Mood Disorder                                                                                               |
| F14.150           | Cocaine Abuse With Cocaine-Induced Psychotic Disorder With Delusions                                                                           |
| F14.151           | Cocaine Abuse With Cocaine-Induced Psychotic Disorder With Hallucinations                                                                      |
| F14.159           | Cocaine abuse with cocaine-induced psychotic disorder, unspecified                                                                             |
| F14.180           | Cocaine Abuse With Cocaine-Induced Anxiety Disorder                                                                                            |
| F14.24            | Cocaine Dependence With Cocaine-Induced Mood Disorder                                                                                          |
| F14.250           | Cocaine Dependence With Cocaine-Induced Psychotic Disorder With Delusions                                                                      |
| F14.251           | Cocaine Dependence With Cocaine-Induced Psychotic Disorder With Hallucinations                                                                 |
| F14.259           | Cocaine dependence with cocaine-induced psychotic disorder, unspecified                                                                        |
| F14.280           | Cocaine Dependence With Cocaine-Induced Anxiety Disorder                                                                                       |
| F14.94            | Cocaine Use, Unspecified, With Cocaine-Induced Mood Disorder                                                                                   |
| F14.950           | Cocaine Use, Unspecified, With Cocaine-Induced Psychotic Disorder With Delusions                                                               |
| F14.951           | Cocaine Use, Unspecified, With Cocaine-Induced Psychotic Disorder With Hallucinations                                                          |
| F14.959           | Cocaine use, unspecified with cocaine-induced psychotic disorder, unspecified                                                                  |
| F14.980           | Cocaine Use, Unspecified, With Cocaine-Induced Anxiety Disorder                                                                                |
| F15.14            | Other Stimulant Abuse With Stimulant-Induced Mood Disorder                                                                                     |

| Diagnosis | Diagnosis Description                                                                              |
|-----------|----------------------------------------------------------------------------------------------------|
| Code      | Diagnosis Description                                                                              |
| F15.150   | Other Stimulant Abuse With Stimulant-Induced Psychotic Disorder With Delusions                     |
| F15.151   | Other Stimulant Abuse With Stimulant-Induced Psychotic Disorder With Hallucinations                |
| F15,159   | Other stimulant abuse with stimulant-induced psychotic disorder, unspecified                       |
| F15 180   | Other Stimulant Abuse With Stimulant-Induced Anxiety Disorder                                      |
| F15 24    | Other Stimulant Dependence With Stimulant-Induced Mood Disorder                                    |
| 1 13.24   |                                                                                                    |
| F15.250   | Other Stimulant Dependence With Stimulant-Induced Psychotic Disorder With Delusions                |
| F15.251   | Other Stimulant Dependence With Stimulant-Induced Psychotic Disorder With<br>Hallucinations        |
| F15.259   | Other stimulant dependence with stimulant-induced psychotic disorder, unspecified                  |
| F15.280   | Other Stimulant Dependence With Stimulant-Induced Anxiety Disorder                                 |
| F15.94    | Other Stimulant Use, Unspecified, With Stimulant-Induced Mood Disorder                             |
| F15.950   | Other Stimulant Use, Unspecified, With Stimulant-Induced Psychotic Disorder With Delusions         |
| F15.951   | Other Stimulant Use, Unspecified, With Stimulant-Induced Psychotic Disorder With<br>Hallucinations |
| F15.959   | Other stimulant use, unspecified with stimulant-induced psychotic disorder, unspecified            |
| F15.980   | Other Stimulant Use, Unspecified, With Stimulant-Induced Anxiety Disorder                          |
| F16.14    | Hallucinogen Abuse With Hallucinogen-Induced Mood Disorder                                         |
| F16.150   | Hallucinogen Abuse With Hallucinogen-Induced Psychotic Disorder With Delusions                     |
| F16.151   | Hallucinogen Abuse With Hallucinogen-Induced Psychotic Disorder With Hallucinations                |
| F16.159   | Hallucinogen abuse with hallucinogen-induced psychotic disorder, unspecified                       |
| F16.180   | Hallucinogen Abuse With Hallucinogen-Induced Anxiety Disorder                                      |
| F16,183   | Hallucinogen Abuse With Hallucinogen Persisting Perception Disorder (Flashbacks)                   |
| F16 24    | Hallucinogen Dependence With Hallucinogen-Induced Mood Disorder                                    |
| F16.250   | Hallucinogen Dependence With Hallucinogen-Induced Psychotic Disorder With Delusions                |
| F16.251   | Hallucinogen Dependence With Hallucinogen-Induced Psychotic Disorder With Hallucinations           |
| F16.259   | Hallucinogen dependence with hallucinogen-induced psychotic disorder, unspecified                  |
| F16.280   | Hallucinogen Dependence With Hallucinogen-Induced Anxiety Disorder                                 |
| F16.283   | Hallucinogen Dependence With Hallucinogen Persisting Perception Disorder (Flashbacks)              |
| F16.94    | Hallucinogen Use, Unspecified, With Hallucinogen-Induced Mood Disorder                             |
| F16.950   | Hallucinogen Use, Unspecified, With Hallucinogen-Induced Psychotic Disorder With Delusions         |
| F16.951   | Hallucinogen Use, Unspecified, With Hallucinogen-Induced Psychotic Disorder With Hallucinations    |
| F16.959   | Hallucinogen use, unspecified with hallucinogen-induced psychotic disorder, unspecified            |
| F16.980   | Hallucinogen Use, Unspecified, With Hallucinogen-Induced Anxiety Disorder                          |

| Diagnosis<br>Code | Diagnosis Description                                                                                                    |
|-------------------|----------------------------------------------------------------------------------------------------|
| F16.983           | Hallucinogen Use, Unspecified, With Hallucinogen Persisting Perception Disorder (Flashbacks)                              |
| F18.14            | Inhalant Abuse With Inhalant-Induced Mood Disorder                                                                        |
| F18.150           | Inhalant Abuse With Inhalant-Induced Psychotic Disorder With Delusions                                                    |
| F18,151           | Inhalant Abuse With Inhalant-Induced Psychotic Disorder With Hallucinations                                               |
| F18.159           | Inhalant abuse with inhalant-induced psychotic disorder, unspecified                                                      |
| F18,180           | Inhalant Abuse With Inhalant-Induced Anxiety Disorder                                                                     |
| F18.24            | Inhalant Dependence With Inhalant-Induced Mood Disorder                                                                   |
| F18.250           | Inhalant Dependence With Inhalant-Induced Psychotic Disorder With Delusions                                               |
| F18.251           | Inhalant Dependence With Inhalant-Induced Psychotic Disorder With Hallucinations                                          |
| E18 259           | Inhalant dependence with inhalant-induced psychotic disorder unspecified                                                  |
| F18 280           | Inhalant Dependence With Inhalant Induced Appendix disorder, unopendence                                                  |
| F18 94            | Inhalant Use Unspecified With Inhalant-Induced Mood Disorder                                                              |
| F18 950           | Inhalant Use, Unspecified, With Inhalant-Induced Psychotic Disorder With Delusions                                        |
| F18.951           | Inhalant Use, Unspecified, With Inhalant-Induced Psychotic Disorder With Hallucinations                                   |
| F18 959           | Inhalant use unspecified with inhalant-induced psychotic disorder unspecified                                             |
| F18 980           | Inhalant Use, Unspecified With Inhalant-Induced Anviety Disorder                                                          |
| 1 10.300          | Other Psychoactive Substance Abuse With Psychoactive Substance-Induced Mood                                               |
| F19.14            | Disorder                                                                                                    |
| F19.150           | Other Psychoactive Substance Abuse With Psychoactive Substance-Induced Psychotic<br>Disorder With Delusions               |
| F19.151           | Other Psychoactive Substance Abuse With Psychoactive Substance-Induced Psychotic<br>Disorder With Hallucinations          |
| F19.159           | Other psychoactive substance abuse with psychoactive substance-induced psychotic<br>disorder, unspecified                 |
| F19.180           | Other Psychoactive Substance Abuse With Psychoactive Substance-Induced Anxiety Disorder                                   |
| F19.24            | Other Psychoactive Substance Dependence With Psychoactive Substance-Induced                                               |
| F19.250           | Other Psychoactive Substance Dependence With Psychoactive Substance-Induced<br>Psychotic Disorder With Delusions          |
| F19.251           | Other Psychoactive Substance Dependence With Psychoactive Substance-Induced Psychotic Disorder With Hallucinations        |
| F19.259           | Other psychoactive substance dependence with psychoactive substance-induced psychotic disorder, unspecified               |
| F19.280           | Other Psychoactive Substance Dependence With Psychoactive Substance-Induced<br>Anxiety Disorder                           |
| F19.94            | Other Psychoactive Substance Use, Unspecified, With Psychoactive Substance-Induced Mood Disorder                          |
| F19.950           | Other Psychoactive Substance Use, Unspecified, With Psychoactive Substance-Induced Psychotic Disorder With Delusions      |
| F19.951           | Other Psychoactive Substance Use, Unspecified, With Psychoactive Substance-Induced Psychotic Disorder With Hallucinations |
| F19.959           | Other psychoactive substance use, unspecified with psychoactive substance-induced psychotic disorder, unspecified         |

| Diagnosis<br>Code | Diagnosis Description                                                               |
|-------------------|-------------------------------------------------------------------------------------|
| F19.980           | Other Psychoactive Substance Use, Unspecified, With Psychoactive Substance-Induced  |
| F20.0             | Paranoid Schizophrenia                                                              |
| F20.1             | Disorganized Schizophrenia                                                          |
| F20.2             | Catatonic Schizophrenia                                                             |
| F20.3             | Undifferentiated Schizophrenia                                                      |
| F20.5             | Residual Schizophrenia                                                              |
| F20.81            | Schizophreniform Disorder                                                           |
| F20.89            | Other Schizophrenia                                                                 |
| F20.9             | Schizophrenia, Unspecified                                                          |
| F21               | Schizotypal Disorder                                                                |
| F22               | Delusional Disorders                                                                |
| F23               | Brief Psychotic Disorder                                                            |
| F24               | Shared Psychotic Disorder                                                           |
| F25.0             | Schizoaffective Disorder, Bipolar Type                                              |
| F25.1             | Schizoaffective Disorder, Depressive Type                                           |
| F25.8             | Other Schizoaffective Disorders                                                     |
| F25.9             | Schizoaffective Disorder, Unspecified                                               |
| F28               | Other Psychotic Disorder Not Due to a Substance or Known Physiological Condition    |
| F29               | Unspecified Psychosis Not Due to a Substance or Known Physiological Condition       |
| F30.10            | Manic Episode Without Psychotic Symptoms, Unspecified                               |
| F30.11            | Manic Episode Without Psychotic Symptoms, Mild                                      |
| F30.12            | Manic Episode Without Psychotic Symptoms, Moderate                                  |
| F30.13            | Manic Episode, Severe, Without Psychotic Symptoms                                   |
| F30.2             | Manic Episode, Severe, With Psychotic Symptoms                                      |
| F30.3             | Manic Episode in Partial Remission                                                  |
| F30.8             | Other Manic Episodes                                                                |
| F30.9             | Manic Episode, Unspecified                                                          |
| F31.0             | Bipolar Disorder, Current Episode Hypomanic                                         |
| F31.10            | Bipolar Disorder, Current Episode Manic Without Psychotic Features, Unspecified     |
| F31.11            | Bipolar Disorder, Current Episode Manic, Without Psychotic Features, Mild           |
| F31.12            | Bipolar Disorder, Current Episode Manic, Without Psychotic Features, Moderate       |
| F31.13            | Bipolar Disorder, Current Episode Manic, Without Psychotic Features, Severe         |
| F31.2             | Bipolar Disorder, Current Episode Manic, Severe, With Psychotic Features            |
| F31.30            | Bipolar Disorder, Current Episode Depressed, Mild or Moderate Severity, Unspecified |
| F31.31            | Bipolar Disorder, Current Episode Depressed, Mild                                   |
| F31.32            | Bipolar Disorder, Current Episode Depressed, Moderate                               |
| F31.4             | Bipolar Disorder, Current Episode Depressed, Severe, Without Psychotic Features     |
| F31.5             | Bipolar Disorder, Current Episode Depressed, Severe, With Psychotic Features        |
| F31.60            | Bipolar Disorder, Current Episode Mixed, Unspecified                                |
| F31.61            | Bipolar Disorder, Current Episode Mixed, Mild                                       |
| F31.62            | Bipolar Disorder, Current Episode Mixed, Moderate                                   |
| F31.63            | Bipolar Disorder, Current Episode Mixed, Severe, Without Psychotic Features         |

| Diagnosis | Diagnosis Description                                                         |
|-----------|-------------------------------------------------------------------------------|
| Code      | ,                                                                             |
| F31.64    | Bipolar Disorder, Current Episode Mixed, Severe, With Psychotic Features      |
| F31.71    | Bipolar Disorder, in Partial Remission, Most Recent Episode Hypomanic         |
| F31.73    | Bipolar Disorder, in Partial Remission, Most Recent Episode Manic             |
| F31.75    | Bipolar Disorder, in Partial Remission, Most Recent Episode Depressed         |
| F31.77    | Bipolar Disorder, in Partial Remission, Most Recent Episode Mixed             |
| F31.81    | Bipolar II Disorder                                                           |
| F31.89    | Other Bipolar Disorder                                                        |
| F31.9     | Bipolar Disorder, Unspecified                                                 |
| F32.0     | Major Depressive Disorder, Single Episode, Mild                               |
| F32.1     | Major Depressive Disorder, Single Episode, Moderate                           |
| F32.2     | Major Depressive Disorder, Single Episode, Severe, Without Psychotic Features |
| F32.3     | Major Depressive Disorder, Single Episode, Severe, With Psychotic Features    |
| F32.4     | Major Depressive Disorder, Single Episode, in Partial Remission               |
| F32.9     | Major Depressive Disorder, Single Episode, Unspecified                        |
| F33.0     | Major Depressive Disorder, Recurrent, Mild                                    |
| F33.1     | Major Depressive Disorder, Recurrent, Moderate                                |
| F33.2     | Major Depressive Disorder, Recurrent, Severe, Without Psychotic Features      |
| F33.3     | Major Depressive Disorder, Recurrent, Severe, With Psychotic Symptoms         |
| F33.41    | Major Depressive Disorder, Recurrent, in Partial Remission                    |
| F33.8     | Other Recurrent Depressive Disorders                                          |
| F33.9     | Major Depressive Disorder, Recurrent, Unspecified                             |
| F34.0     | Cyclothymic Disorder                                                          |
| F34.1     | Dystnymic Disorder                                                            |
| F34.81    | Disruptive Mood Dysregulation Disorder                                        |
| F34.89    | Other Specified Persistent Mood Disorder                                      |
| F34.9     | Persistent Mood [Affective] Disorder, Unspecified                             |
| F39       | Unspecified Mood [Affective] Disorder                                         |
| F40.00    | Agoraphobia, Unspecified                                                      |
| F40.01    | Agoraphobia With Panic Disorder                                               |
| F40.02    | Social Phobia Milliour Partic Disorder                                        |
| F40.10    | Social Phobia, Onspecified                                                    |
| F40.11    |                                                                               |
| F40.218   | Other Animal Type Phobia                                                      |
| F40 220   | Fear of Thunderstorms                                                         |
| F40 228   | Other Natural Environment Type Phobia                                         |
| F40 230   | Fear of Blood                                                                 |
| F40 231   | Fear of Injections and Transfusions                                           |
| F40.232   | Fear of Other Medical Care                                                    |
| F40.233   | Fear of Injury                                                                |
| F40.240   | Claustrophobia                                                                |
| F40.241   | Acrophobia                                                                    |
| F40.242   | Fear of Bridges                                                               |
| F40.243   | Fear of Flying                                                                |
| F40.248   | Other Situational Type Phobia                                                 |
| F40.290   | Androphobia                                                                   |
| F40.291   | Gynophobia                                                                    |
|           |                                                                               |

| Diagnosis | Diagnosis Description                                              |
|-----------|--------------------------------------------------------------------|
| Code      |                                                                    |
| F40.298   | Other Specified Phobia                                             |
| F40.8     | Other Phobic Anxiety Disorders                                     |
| F41.0     | Panic Disorder [Episodic Paroxysmal Anxiety]                       |
| F41.1     | Generalized Anxiety Disorder                                       |
| F41.3     | Other Mixed Anxiety Disorders                                      |
| F41.8     | Other Specified Anxiety Disorders                                  |
| F41.9     | Anxiety Disorder, Unspecified                                      |
| F42.2     | Mixed Obsessional Thoughts and Acts                                |
| F42.3     | Hoarding Disorder                                                  |
| F42.4     | Excoriation Disorder                                               |
| F42.8     | Other Obsessive-Compulsive Disorder                                |
| F42.9     | Obsessive-Compulsive Disorder, Unspecified                         |
| F43.0     | Acute Stress Reaction                                              |
| F43.10    | Post-Traumatic Stress Disorder, Unspecified                        |
| F43.11    | Post-Traumatic Stress Disorder, Acute                              |
| F43.12    | Post-Traumatic Stress Disorder, Chronic                            |
| F43.20    | Adjustment Disorder, Unspecified                                   |
| F43.21    | Adjustment Disorder With Depressed Mood                            |
| F43.22    | Adjustment Disorder With Anxiety                                   |
| F43.23    | Adjustment Disorder With Mixed Anxiety and Depressed Mood          |
| F43.24    | Adjustment Disorder With Disturbance of Conduct                    |
| F43.25    | Adjustment Disorder With Mixed Disturbance of Emotions and Conduct |
| F43.29    | Adjustment Disorder with Other Symptoms                            |
| F43.8     | Other Reactions to Severe Stress                                   |
| F43.9     | Reaction to Severe Stress, Unspecified                             |
| F44.0     | Dissociative Amnesia                                               |
| F44.1     | Dissociative Fugue                                                 |
| F44.2     | Dissociative Stupor                                                |
| F44.4     | Conversion Disorder With Motor Symptom or Deficit                  |
| F44.5     | Conversion Disorder With Seizures or Convulsions                   |
| F44.6     | Conversion Disorder With Sensory Symptom or Deficit                |
| F44.7     | Conversion Disorder With Mixed Symptom Presentation                |
| F44.81    | Dissociative Identity Disorder                                     |
| F44.89    | Other Dissociative and Conversion Disorders                        |
| F44.9     | Dissociative and Conversion Disorder, Unspecified                  |
| F45.0     | Somatization Disorder                                              |
| F45.1     | Undifferentiated Somatoform Disorder                               |
| F45.20    | Hypochondriacal Disorder, Unspecified                              |
| F45.21    | Hypochondriasis                                                    |
| F45.22    | Body Dysmorphic Disorder                                           |
| F45.29    | Other Hypochondriacal Disorders                                    |
| F45.41    | Pain Disorder Exclusively Related to Psychological Factors         |
| F45.42    | Pain Disorder With Related Psychological Factors                   |
| F45.8     | Other Somatoform Disorders                                         |
| F45.9     | Somatoform Disorder, Unspecified                                   |
| F48.1     | Depersonalization-Derealization Syndrome                           |
| F50.00    | Anorexia Nervosa, Unspecified                                      |

| Diagnosis<br>Code | Diagnosis Description                                                    |
|-------------------|--------------------------------------------------------------------------|
| F50.01            | Anorexia Nervosa, Restricting Type                                       |
| F50.02            | Anorexia Nervosa, Binge Eating/Purging Type                              |
| F50.2             | Bulimia Nervosa                                                          |
| F50.81            | Binge Eating Disorder                                                    |
| F50.82            | Avoidant/Restrictive Food Intake Disorder                                |
| F50.89            | Other Specified Eating Disorder                                          |
| F50.9             | Eating Disorder, Unspecified                                             |
| F53.0             | Postpartum Depression                                                    |
| F53.1             | Puerperal Psychosis                                                      |
| F60.0             | Paranoid Personality Disorder                                            |
| F60.1             | Schizoid Personality Disorder                                            |
| F60.2             | Antisocial Personality Disorder                                          |
| F60.3             | Borderline Personality Disorder                                          |
| F60.4             | Histrionic Personality Disorder                                          |
| F60.5             | Obsessive Compulsive Personality Disorder                                |
| F60.6             | Avoidant Personality Disorder                                            |
| F60.7             | Dependent Personality Disorder                                           |
| F60.81            | Narcissistic Personality Disorder                                        |
| F60.9             | Personality Disorder, Unspecified                                        |
| F63.1             | Pyromania                                                                |
| F63.81            | Intermittent Explosive Disorder                                          |
| F63.89            | Impulse Disorder, Unspecified                                            |
| F84.0             | Autistic Disorder (Autism spectrum disorder)                             |
| F84.2             | Rett's Syndrome                                                          |
| F84.3             | Other Childhood Disintegrative Disorder                                  |
| F84.5             | Asperger's Syndrome                                                      |
| F84.8             | Other Pervasive Developmental Disorder                                   |
| F84.9             | Pervasive Developmental Disorder, Unspecified                            |
| F90.0             | Attention-Deficit/Hyperactivity Disorder, Predominantly Inattentive Type |
| F90.1             | Attention-Deficit/Hyperactivity Disorder, Predominantly Hyperactive type |
| F90.2             | Attention-Deficit/Hyperactivity Disorder, Combined Type                  |
| F90.8             | Attention-Deficit/Hyperactivity Disorder, Other Type                     |
| F90.9             | Attention-Deficit/Hyperactivity Disorder, Unspecified Type               |
| F91.1             | Conduct Disorder, Childhood-Onset Type                                   |
| F91.2             | Conduct Disorder, Adolescent-Onset Type                                  |
| F91.3             | Oppositional Defiant Disorder                                            |
| F91.8             | Other Conduct Disorder                                                   |
| F91.9             | Conduct Disorder, Unspecified                                            |
| F93.0             | Separation Anxiety Disorder of Childhood                                 |
| F93.8             | Other Childhood Emotional Disorders                                      |
| F93.9             | Childhood Emotional Disorder, Unspecified                                |
| F94.0             | Selective Mutism                                                         |
| F94.1             | Reactive Attachment Disorder of Childhood                                |
| <u>F94.2</u>      | Disinhibited Attachment Disorder of Childhood                            |
| F95.0             | Transient Tic Disorder                                                   |
| F95.1             | Chronic Motor or Vocal Tic Disorder                                      |
| F95.2             | Tourette's Disorder                                                      |

| Diagnosis<br>Code | Diagnosis Description                                                           |
|-------------------|---------------------------------------------------------------------------------|
| F95.8             | Other Tic Disorders                                                             |
| F95.9             | Tic Disorder, Unspecified                                                       |
| F98.0             | Enuresis Not Due to a Substance or Known Physiological Condition                |
| F98.1             | Encopresis Not Due to a Substance or Known Physiological Condition              |
| F98.21            | Rumination Disorder of Infancy                                                  |
| F98.29            | Other Feeding Disorders of Infancy and Early Childhood                          |
| F98.3             | Pica of Infancy and Childhood                                                   |
| F98.4             | Stereotyped Movement Disorders                                                  |
| G21.0             | Malignant neuroleptic syndrome                                                  |
| G21.11            | Neuroleptic induced parkinsonism                                                |
| R15.0             | Incomplete Defecation                                                           |
| R15.9             | Full Incontinence of Feces                                                      |
| Z03.89            | Encounter for observation for other suspected diseases and conditions ruled out |

<u>This page</u> <u>intentionally</u> <u>left blank</u>

| Diagnosis<br>Code | Diagnosis Description                                                               |
|-------------------|-------------------------------------------------------------------------------------|
| F20.0             | Paranoid Schizophrenia                                                              |
| F20.1             | Disorganized Schizophrenia                                                          |
| F20.2             | Catatonic Schizophrenia                                                             |
| F20.3             | Undifferentiated Schizophrenia                                                      |
| F20.5             | Residual Schizophrenia                                                              |
| F20.81            | Schizophreniform Disorder                                                           |
| F20.89            | Other Schizophrenia                                                                 |
| F20.9             | Schizophrenia, Unspecified                                                          |
| F21               | Schizotypal Disorder                                                                |
| F22               | Delusional Disorder                                                                 |
| F23               | Brief Psychotic Disorder                                                            |
| F24               | Shared Psychotic Disorder                                                           |
| F25.0             | Schizoaffective Disorder, Bipolar Type                                              |
| F25.1             | Schizoaffective Disorder, Depressive Type                                           |
| F25.8             | Other Schizoaffective Disorders                                                     |
| F25.9             | Schizoaffective Disorder, Unspecified                                               |
| F28               | Other Psychotic Disorder Not Due to a Substance or Known Physiological Condition    |
| F29               | Unspecified Psychosis Not Due to a Substance or Known Physiological Condition       |
| F30.10            | Manic Episode Without Psychotic Symptoms, Unspecified                               |
| F30.11            | Manic Episode Without Psychotic Symptoms, Mild                                      |
| F30.12            | Manic Episode Without Psychotic Symptoms, Moderate                                  |
| F30.13            | Manic Episode, Severe, Without Psychotic Symptoms                                   |
| F30.2             | Manic Episode, Severe, With Psychotic Symptoms                                      |
| F30.3             | Manic Episode in Partial Remission                                                  |
| F30.4             | Manic Episode in Full Remission                                                     |
| F30.8             | Other Manic Episodes                                                                |
| F30.9             | Manic Episode, Unspecified                                                          |
| F31.0             | Bipolar Disorder, Current Episode Hypomanic                                         |
| F31.10            | Bipolar Disorder, Current Episode Manic, Without Psychotic features, Unspecified    |
| F31.11            | Bipolar Disorder, Current Episode Manic, Without Psychotic Features, Mild           |
| F31.12            | Bipolar Disorder, Current Episode Manic, Without Psychotic Features, Moderate       |
| F31.13            | Bipolar Disorder, Current Episode Manic, Without Psychotic Features, Severe         |
| F31.2             | Bipolar Disorder, Current Episode Manic, Severe, With Psychotic Features            |
| F31.30            | Bipolar Disorder, Current Episode Depressed, Mild or Moderate Severity, Unspecified |
| F31.31            | Bipolar Disorder, Current Episode Depressed, Mild                                   |
| F31.32            | Bipolar Disorder, Current Episode Depressed, Moderate                               |
| F31.4             | Bipolar Disorder, Current Episode Depressed, Severe, Without Psychotic Features     |
| F31.5             | Bipolar Disorder, Current Episode Depressed, Severe, With Psychotic Features        |
| F31.60            | Bipolar Disorder, Current Episode Mixed, Unspecified                                |
| F31.61            | Bipolar Disorder, Current Episode Mixed, Mild                                       |
| F31.62            | Bipolar Disorder, Current Episode Mixed, Moderate                                   |
| F31.63            | Bipolar Disorder, Current Episode Mixed, Severe, Without Psychotic Features         |
| F31.64            | Bipolar Disorder, Current Episode Mixed, Severe, With Psychotic Features            |
| F31.70            | Bipolar Disorder, Currently in Remission, Most Recent Episode Unspecified           |
| F31.71            | Bipolar Disorder, in Partial Remission, Most Recent Episode Hypomanic               |
| F31.72            | Bipolar Disorder, in Full Remission, Most Recent Episode Hypomanic                  |
| F31.73            | Bipolar Disorder, in Partial Remission, Most Recent Episode Manic                   |
| F31.74            | Bipolar Disorder, in Full Remission, Most Recent Episode Manic                      |
| F31.75            | Bipolar Disorder, in Partial Remission, Most Recent Episode Depressed               |
| F31./6            | Bipolar Disorder, in Full Remission, Wost Recent Episode Depressed                  |
| F31.//            | Bipolar Disorder, in Partial Remission, Most Recent Episode Mixed                   |
| F31.78            | Bipolar Disorder, in Full Remission, Wost Recent Episode Mixed                      |
| F31.81            | Bipolar II Disorder                                                                 |
| F31.89            | Uther Bipolar Disorder                                                              |

| Diagnosis | Diagnosis Description                                                         |
|-----------|-------------------------------------------------------------------------------|
| Code      | 2                                                                             |
| F31.9     | Bipolar Disorder, Unspecified                                                 |
| F32.0     | Major Depressive Disorder, Single Episode, Mild                               |
| F32.1     | Major Depressive Disorder, Single Episode, Moderate                           |
| F32.2     | Major Depressive Disorder, Single Episode, Severe, Without Psychotic Features |
| F32.3     | Major Depressive Disorder, Single Episode, Severe, With Psychotic Features    |
| F32.4     | Major Depressive Disorder, Single Episode, in Partial Remission               |
| F32.5     | Major Depressive Disorder, Single Episode, in Full Remission                  |
| F32.81    | Premenstrual dysphoric disorder                                               |
| F32.89    | Other Specified Depressive Episodes                                           |
| F32.9     | Major Depressive Disorder, Single Episode, Unspecified                        |
| F33.0     | Major Depressive Disorder, Recurrent, Mild                                    |
| F33.1     | Major Depressive Disorder, Recurrent, Moderate                                |
| F33.2     | Major Depressive Disorder, Recurrent, Severe, Without Psychotic Features      |
| F33.3     | Major Depressive Disorder, Recurrent, Severe, With Psychotic Symptoms         |
| F33.40    | Major Depressive Disorder, Recurrent, in Remission, Unspecified               |
| F33.41    | Major Depressive Disorder, Recurrent, in Partial Remission                    |
| F33.42    | Major Depressive Disorder, Recurrent, in Full Remission                       |
| F33.8     | Other Recurrent Depressive Disorders                                          |
| F33.9     | Major Depressive Disorder, Recurrent, Unspecified                             |
| F34.0     | Cyclothymic Disorder                                                          |
| F34.1     | Dysthymic Disorder                                                            |
| F34.81    | Disruptive Mood Dysregulation Disorder                                        |
| F34.89    | Other Specified Persistent Mood Disorder                                      |
| F34.9     | Persistent Mood [Affective] Disorder, Unspecified                             |
| F39       | Unspecified Mood [Affective] Disorder                                         |
| F40.00    | Agoraphobia, Unspecified                                                      |
| F40.01    | Agoraphobia With Panic Disorder                                               |
| F40.02    | Agoraphobia Without Panic Disorder                                            |
| F40.10    | Social Phobia, Unspecified                                                    |
| F40.11    | Social Phobia, Generalized                                                    |
| F40.210   | Arachnophobia                                                                 |
| F40.218   | Other Animal Type Phobia                                                      |
| F40.220   | Fear of Thunderstorms                                                         |
| F40.228   | Other Natural Environment Type Phobia                                         |
| F40.230   | Fear of Blood                                                                 |
| F40.231   | Fear of Injections and Transfusions                                           |
| F40.232   | Fear of Other Medical Care                                                    |
| F40.233   | Fear of Injury                                                                |
| F40.240   | Claustrophobia                                                                |
| F40.241   | Acrophobia                                                                    |
| F40.242   | Fear of Bridges                                                               |
| F40.243   | Fear of Elving                                                                |
| F40 248   | Other Situational Type Phobia                                                 |
| F40 290   | Androphobia                                                                   |
| F40 291   | Gynophobia                                                                    |
| F40 298   | Other Specified Phobia                                                        |
| F40.8     | Other Phobic Anxiety Disorders                                                |
| F40.9     | Phobic Anxiety Disorder, Unspecified                                          |
| F41 0     | Panic Disorder [Enisodic Paroxysmal Anxiety Disorder]                         |
| F41 1     | Generalized Anxiety Disorder                                                  |
| F41 3     | Other Mixed Anxiety Disorders                                                 |
| F41.8     | Other Specified Anviety Disorders                                             |
| F41 9     | Anxiety Disorder Unspecified                                                  |
| F42.2     | Mixed Obsessional Thoughts and Acts                                           |
| 1 72.2    |                                                                               |

| Diagnosis | Diagnosis Description                                              |
|-----------|--------------------------------------------------------------------|
| Code      |                                                                    |
| F42.3     |                                                                    |
| F42.4     | Excortation Disorder                                               |
| F42.8     | Other Obsessive-Compulsive Disorder                                |
| F42.9     |                                                                    |
| F43.0     | Acute Stress Reaction                                              |
| F43.10    | Post-Traumatic Stress Disorder, Unspecified                        |
| F43.11    | Post-Traumatic Stress Disorder, Acute                              |
| F43.12    | Post-I raumatic Stress Disorder, Unonic                            |
| F43.20    | Adjustment Disorder, Unspecified                                   |
| F43.21    | Adjustment Disorder With Depressed Mood                            |
| F43.22    | Adjustment Disorder With Anxiety                                   |
| F43.23    | Adjustment Disorder with Nixed Anxiety and Depressed Mood          |
| F43.24    | Adjustment Disorder with Disturbance of Conduct                    |
| F43.25    | Adjustment Disorder With Mixed Disturbance of Emotions and Conduct |
| F43.29    | Adjustment Disorder with Other Symptoms                            |
| F43.8     | Other Reactions to Severe Stress                                   |
| F43.9     | Reaction to Severe Stress, Unspecified                             |
| F44.0     |                                                                    |
| F44.1     | Dissociative Fugue                                                 |
| F44.2     | Dissociative Stupol                                                |
|           | Conversion Disorder With Motor Symptom of Dencit                   |
| F44.5     | Conversion Disorder With Seizures of Convulsions                   |
|           | Conversion Disorder With Sensory Symptom of Dencit                 |
| F44.7     | Conversion Disorder with Mixed Symptom Presentation                |
| F44.01    | Other Dissociative and Conversion Disorders                        |
| F44.09    | Directoriality and Conversion Disorders                            |
| F44.9     | Dissociative and Conversion Disorder, Onspecified                  |
| F43.0     | Somalization Disorder                                              |
| F45.1     | Undinerentiated Somatorom Disorder                                 |
| F45.20    |                                                                    |
| E45.21    | Rody Dyemorphic Disorder                                           |
| E45.22    | Othor Hypochondriacal Disorders                                    |
| F45.29    | Pain Disorder Evolusively Related to Psychological Factors         |
| E45.41    | Pain Disorder With Polated Revebological Factors                   |
| F45.42    | Other Somatoform Disorders                                         |
| F45.0     | Somatoform Disorder Unspecified                                    |
| F48 1     | Denersonalization-Derealization Syndrome                           |
| F50.00    | Anorevia Nervosa Unspecified                                       |
| F50.01    | Anorexia Nervosa, Bestricting Type                                 |
| F50.02    | Anorexia Nervosa, Ringe Fating/Purging Type                        |
| F50.2     | Bulimia Nervosa                                                    |
| F50.8     | Other Fating Disorders                                             |
| F50 81    | Binge Eating Disorder                                              |
| E50 82    | Avoidant/Restrictive Food Intake Disorder                          |
| F50.89    | Other Specified Fating Disorder                                    |
| F50.9     | Eating Disorder, Unspecified                                       |
| F53.0     | Postpartum Depression                                              |
| F53.1     | Puerperal Psychosis                                                |
| F60.0     | Paranoid Personality Disorder                                      |
| F60.1     | Schizoid Personality Disorder                                      |
| F60.3     | Borderline Personality Disorder                                    |
| F60.4     | Histrionic Personality Disorder                                    |
| F60.5     | Obsessive-Compulsive Personality Disorder                          |
|           |                                                                    |

| Diagnosis<br>Code | Diagnosis Description                                                                    |
|-------------------|------------------------------------------------------------------------------------------|
| F60.6             | Avoidant Personality Disorder                                                            |
| F60.7             | Dependent Personality Disorder                                                           |
| F60.81            | Narcissistic Personality Disorder                                                        |
| F60.9             | Personality Disorder, Unspecified                                                        |
| F63.0             | Pathological Gambling                                                                    |
| F63.1             | Pyromania                                                                                |
| F63.2             | Kleptomania                                                                              |
| F63.3             | Trichotillomania                                                                         |
| F63.81            | Intermittent Explosive Disorder                                                          |
| F63.89            | Other Impulse Disorders                                                                  |
| F63.9             | Impulse Disorder, Unspecified                                                            |
| F64.0             | Transsexualism                                                                           |
| F64.2             | Gender Identity Disorder of Childhood                                                    |
| F64.8             | Other Gender Identity Disorders                                                          |
| F64.9             | Gender Identity Disorder, Unspecified                                                    |
| F65.0             | Fetishism                                                                                |
| F65.1             | Transvestic Fetishism                                                                    |
| F65.2             | Exhibitionism                                                                            |
| F65.3             | Voyeurism                                                                                |
| F65.4             | Pedophilia                                                                               |
| F65.50            | Sadomasochism, Unspecified                                                               |
| F65.51            | Sexual Masochism                                                                         |
| F65.52            | Sexual Sadism                                                                            |
| F65.81            | Frotteurism                                                                              |
| F65.89            | Other Paraphilias                                                                        |
| F65.9             | Paraphilia, Unspecified                                                                  |
| F68.10            | Factitious Disorder Imposed on Self, Unspecified                                         |
| F68.11            | Factitious Disorder Imposed on Self, With Predominantly Psychological Signs and Symptoms |
| F68.12            | Factitious Disorder Imposed on Self, With Predominantly Physical Signs and Symptoms      |
| E68 13            | Factitious Disorder Imposed on Self, With Combined Psychological and Physical Signs and  |
| 1 00.13           | Symptoms                                                                                 |
| F68.A             | Factitious Disorder Imposed on Another                                                   |
| F80.82            | Social (Pragmatic) Communication Disorder                                                |
| F80.9             | Developmental Disorder of Speech and Language, Unspecified                               |
| F84.0             | Autistic disorder (Autism spectrum disorder)                                             |
| F84.2             | Rett's Syndrome                                                                          |
| F84.3             | Other Childhood Disintegrative Disorder                                                  |
| F84.5             | Asperger's Syndrome                                                                      |
| F84.8             | Other Pervasive Developmental Disorders                                                  |
| F84.9             | Pervasive Developmental Disorder, Unspecified                                            |
| F90.0             | Attention-Deficit/Hyperactivity Disorder, Predominantly Inattentive Type                 |
| F90.1             | Attention-Deficit/Hyperactivity Disorder, Predominantly Hyperactive Type                 |
| F90.2             | Attention-Deficit/Hyperactivity Disorder, Combined Type                                  |
| F90.8             | Attention-Deficit/Hyperactive Disorder, Other Type                                       |
| F90.9             | Attention Deficit/Hyperactivity Disorder, Unspecified Type                               |
| F91.0             | Conduct Disorder Contined to Family Context                                              |
| F91.1             | Conduct Disorder, Childhood-Onset Type                                                   |
| F91.2             | Conduct Disorder, Adolescent-Onset Type                                                  |
| F91.3             | Oppositional Defiant Disorder                                                            |
| F91.8             | Other Conduct Disorder                                                                   |
| F91.9             | Conduct Disorder, Unspecified                                                            |
| F93.0             | Separation Anxiety Disorder of Childhood                                                 |
| F93.8             | Uther Childhood Emotional Disorders                                                      |
# SPECIALTY MENTAL HEALTH OUTPATIENT SERVICES ICD-10 COVERED DIAGNOSES TABLE EFFECTIVE OCTOBER 1, 2019 THROUGH SEPTEMBER 30, 2020

| Diagnosis | Diagnosis Description                                                                            |
|-----------|--------------------------------------------------------------------------------------------------|
| Code      | Diagnosis Description                                                                            |
| F93.9     | Childhood Emotional Disorder, Unspecified                                                        |
| F94.0     | Selective Mutism                                                                                 |
| F94.1     | Reactive Attachment Disorder of Childhood                                                        |
| F94.2     | Disinhibited Social Engagement Disorder                                                          |
| F94.8     | Other Childhood Disorders of Social Functioning                                                  |
| F94.9     | Childhood Disorder of Social Functioning, Unspecified                                            |
| F95.0     | Transient Tic Disorder                                                                           |
| F95.1     | Chronic Motor or Vocal Tic Disorder                                                              |
| F95.2     | Tourette's Disorder                                                                              |
| F95.8     | Other Tic Disorders                                                                              |
| F95.9     | Tic Disorder, Unspecified                                                                        |
| F98.0     | Enuresis Not Due to a Substance or Known Physiological Condition                                 |
| F98.1     | Encopresis Not Due to a Substance or Known Physiological Condition                               |
| F98.21    | Rumination Disorder of Infancy                                                                   |
| F98.29    | Other Feeding Disorders of Infancy and Early Childhood                                           |
| F98.3     | Pica of Infancy and Childhood                                                                    |
| F98.4     | Stereotyped Movement Disorders                                                                   |
|           | Other Specified Behavioral and Emotional Disorders With Onset Usually Occurring in Childhood and |
| F90.0     | Adolescence                                                                                      |
|           | Unspecified Behavioral and Emotional Disorders With Onset Usually Occurring in Childhood and     |
| г90.9     | Adolescence                                                                                      |
| G21.0     | Malignant neuroleptic syndrome                                                                   |
| G21.11    | Neuroleptic-Induced Parkinsonism                                                                 |
| G24.4     | Idiopathic Orofacial Dystonia                                                                    |
| G25.1     | Drug-Induced Tremor                                                                              |
| G25.70    | Drug-Induced Movement Disorder, Unspecified                                                      |
| G25.71    | Medication-Induced Acute Akathisia                                                               |
| G25.9     | Extrapyramidal and Movement Disorder, Unspecified                                                |
| R15.0     | Incomplete Defecation                                                                            |
| R15.9     | Full incontinence of feces                                                                       |
| Z03.89    | Encounter for observation for other suspected diseases and conditions ruled out                  |

<u>This page</u> <u>intentionally</u> <u>left blank</u>

# **AEVS: General Instructions**

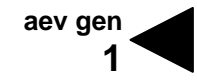

The Automated Eligibility Verification System (AEVS) is an interactive voice response system that allows you the ability—through a touch-tone telephone—to access beneficiary eligibility, clear Share of Cost (SOC) liability and/or reserve a Medi-Service.

Beneficiary eligibility verification information is available for Medi-Cal, County Medical Services Program (CMSP) and Family PACT. Beneficiary eligibility for the Child Health and Disability Prevention (CHDP) program, the California Children Services (CCS) program or the Genetically Handicapped Persons Program (GHPP) is not available.

There is no enrollment requirement to participate in AEVS. Providers must use a valid Provider Identification Number (PIN) to access AEVS. The PIN is issued when providers enroll with Medi-Cal. If the PIN is unknown, providers should complete and return the *Provider Identification Number (PIN) Reissue Request* form at the end of the *Provider Telecommunications Network (PTN)* section in this manual.

| For questions about: | <u>Call:</u>                                   |
|----------------------|------------------------------------------------|
| Operation of AEVS    | POS Help Desk: 1-800-427-1295                  |
| Medi-Cal Policy      | Telephone Support Center (TSC): 1-800-541-5555 |
| Family PACT          | Health Access Programs (HAP): 1-800-257-6900   |

### **GENERAL INFORMATION**

| Edit Conditions        | Use of AEVS does not guarantee that the claim will be paid. All existing edit conditions – such as service restrictions, SOC certification, provider eligibility or prior authorization requirements – must still be satisfied.                                                                                                    |
|------------------------|----------------------------------------------------------------------------------------------------|
| Transactions Available | AEVS verifies a beneficiary's eligibility for the current and/or prior 12 months; provides information on SOC, Other Health Coverage and Prepaid Health Plan (PHP) status; identifies beneficiaries in fee-for-service pending enrollment into a Medi-Cal managed care plan, a Denti-Cal managed care plan, or both; identifies any service restrictions placed on that beneficiary; clears SOC liability; and allows podiatrists and certain allied health providers to reserve Medi-Services. |

| BIC Card                                              | When a beneficiary presents a plastic Medi-Cal Benefits Identification<br>Card (BIC), beneficiary eligibility must be verified. BICs are not a<br>guarantee of Medi-Cal, CMSP or Family PACT eligibility because they<br>are a permanent form of identification and beneficiaries retain the<br>cards even if they are not eligible for Medi-Cal, CMSP or Family PACT<br>during the current month.                                                                                                    |
|-------------------------------------------------------|----------------------------------------------------------------------------------------------------|
| HAP Card                                              | A Health Access Programs (HAP) card is issued and activated by the<br>provider after the client has completed and signed a <i>Health Access</i><br><i>Programs State-Only Family Planning Program Client Eligibility</i><br><i>Certification</i> form. HAP cards are not a guarantee of Family PACT<br>eligibility because they are a permanent form of identification and<br>clients retain the cards even if they are not eligible for Family PACT<br>during the current month.                     |
| Eligibility Verification<br>Confirmation (EVC) Number | AEVS accesses the most current beneficiary information for a specific<br>month of eligibility. AEVS returns a 10-character EVC number, after<br>eligibility is confirmed. It is recommended to enter in the EVC number<br>in the remarks area of the claim. However, the EVC number is not<br>required information for claim processing.                                                                                                    |
|                                                       | <b>Note:</b> An Eligibility Verification Confirmation (EVC) number is only valid for the provider who submitted the inquiry.                                                                                                    |
| Unmet Share of Cost                                   | If the beneficiary has an unmet SOC, no EVC number is given unless<br>the beneficiary is dually eligible (eligible for services under more than<br>one aid code). For a dually eligible beneficiary, who is eligible for<br>certain services with no SOC and the remaining services with a SOC,<br>the aid code and corresponding eligibility message and an EVC<br>number are given in the eligibility response for the non-SOC aid code<br>only. An SOC message is then given for the SOC aid code. |
|                                                       | <b>Important:</b> To avoid having a claim deny for beneficiary eligibility, the claim must be submitted with the same provider number, beneficiary ID and date of service used for the AEVS inquiry.                                                                                                    |

## ACCESSING TELEPHONE AEVS

| Introduction | Before you access telephone AEVS, you should have the required information ready to enter using your touch-tone telephone when prompted by AEVS.                                                                                                    |
|--------------|----------------------------------------------------------------------------------------------------|
| Time Limit   | Telephone AEVS allows you a specified amount of time following each<br>prompt to enter information using your touch-tone telephone. If you<br>fail to respond to a prompt within five seconds, AEVS will remind you<br>up to three times. If you have not entered any information after the<br>third reminder, you will "time out" and AEVS will terminate the call with<br>the following message:                |
|              | <i>"We're sorry, we are unable to complete your call. Thank you for calling the Automated Eligibility Verification System. Good-bye."</i>                                                                                                    |
| Error Limits | When entering required information using your touch-tone telephone,<br>AEVS will allow you three opportunities to correctly enter the<br>information. Upon your first and second error, AEVS will prompt you<br>to re-enter the information correctly. After the third error, AEVS will<br>terminate your call with the following message:                                                                        |
|              | "We are unable to locate the Provider Identification Number.<br>Please review the procedures in your AEVS User Guide or<br>AEVS section of your provider manual. If you have any<br>questions concerning AEVS, please contact the Technical Help<br>Desk at 1-800-541-5555. Denti-Cal providers should call<br>1-800-423-0507. Thank you for calling the Automated Eligibility<br>Verification System. Good-bye." |

aev gen 4

| Documenting Eligibility<br>Information | Following receipt of AEVS eligibility information, note the information<br>for future reference when completing your claim forms. Be prepared<br>to write down the eligibility information for each inquiry as it is given to<br>you over the telephone. AEVS will give an Eligibility Verification<br>Confirmation (EVC) number for each inquiry that receives an eligible<br>response. |
|----------------------------------------|----------------------------------------------------------------------------------------------------|
|                                        | Providers verifying eligibility information for Medi-Cal beneficiaries may want to use the <i>AEVS Response Log</i> to track AEVS transactions. This form is located at the end of the <i>AEVS: Transactions</i> section in this manual.                                                                                                    |
|                                        | The EVC number should be noted in your patient's records for future reference. AEVS will provide you with the option to repeat eligibility information and the verification code as needed to ensure that you record the information accurately.                                                                                                    |
| Hours of Operation                     | Telephone AEVS is available by using a touch-tone telephone<br>between 2 a.m. and midnight, seven days a week. If you attempt to<br>access telephone AEVS during non-operational hours, you will receive<br>the following message:                                                                                                    |
|                                        | <i>"The Medi-Cal Automated Eligibility Verification System is</i><br>available between 2 a.m. and midnight. Please call back during<br>these hours of operation. Thank you for calling the Automated<br>Eligibility Verification System. Good-bye."                                                                                                    |

In the unlikely event that telephone AEVS is unavailable during normal hours of operation, you will receive the following message when you attempt to verify eligibility for Medi-Cal or County Medical Services Program (CMSP) beneficiaries:

"The Medi-Cal Automated Eligibility Verification System is currently unavailable. Please call back later. Good-bye."

If AEVS is not available when you attempt to access Family PACT transactions, you will receive the following message:

*"The State-Only Family Planning system is currently unavailable.* Please report your problem to the POS Help Desk at 1-800-541-5555."

## ENTERING ALPHABETIC DATA

| Introduction   | To enter alphabetic data (letters A, B, C, etc.), press the star key (*) followed by a two-digit code representing the letter. This function issued when entering some Medi-Cal identification numbers or procedure codes with alphabetic characters.                                                                                                    |
|----------------|----------------------------------------------------------------------------------------------------|
| Two-Digit Code | The <u>first digit</u> of the code for all letters is the keycap on which the letters appear. The <u>second digit</u> of the code identifies the letter's corresponding position on the appropriate keycap.<br>To enter the <u>first digit</u> of the code, press the keycap on which the letter appears. To enter the <u>second digit</u> of the code for the letter, find the position of the letter on the keycap (first, second or third position) and press the corresponding keycap representing the position ( <b>[1]</b> , <b>[2]</b> , <b>[3]</b> or <b>[4]</b> ).<br>For example, to enter the two-digit code for the letter "A," first press the star key (*), then press <b>[2]</b> keycap to identify "A": |

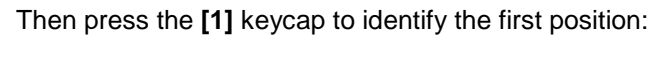

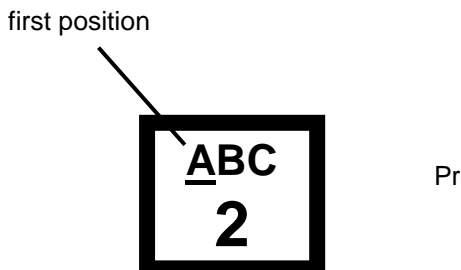

Press

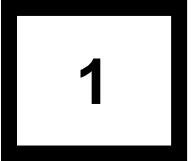

Therefore, the two-digit code for the letter "A" is \* 21.

| 14-digit Medi-Cal ID | To enter the 14-digit Medi-Cal Identification Number<br>"443C5213910234" you would identify the letter "C" by entering the<br>following two-digit code (including the required star): |
|----------------------|----------------------------------------------------------------------------------------------------|
|                      | C = *23                                                                                                    |
|                      | Therefore, the touch-tone entry for "443C5213910234" would be "443*235213910234."                                                                                                    |
| Nine-digit ID Number | To enter the nine-digit ID Number "444-55-611P" you would identify the letter "P" by entering the following two-digit code (including the required star):                             |
|                      | P = *71                                                                                                    |
|                      | Therefore, the touch-tone entry for "444-55-611P" would be "44455611*71."                                                                                                    |
|                      |                                                                                                    |
| HCPCS Codes          | To enter the HCPCS code "Z2345" you would identify the letter "Z" by<br>entering the following two-digit code (including the required star):<br>Z = *94                               |
|                      | Therefore, the touch-tone entry for "Z2345" would be "*942345."                                                                                                    |

| List of Alphabetic Codes | The alphabet                       | ic code listing for                                                                      | AEVS is as follows:                                                                                                    | :          |
|--------------------------|------------------------------------|------------------------------------------------------------------------------------------|----------------------------------------------------------------------------------------------------|------------|
|                          | <u>LETTER</u>                      | 2-DIGIT COD                                                                              | <u>E LETTER 2</u>                                                                                                    | 2-         |
|                          | A<br>B<br>C<br>D<br>E              | * 21<br>* 22<br>* 23<br>* 31<br>* 32                                                     | N<br>O<br>P<br>Q<br>R                                                                                                    |            |
|                          | F<br>G<br>H<br>J                   | * 33<br>* 41<br>* 42<br>* 43<br>* 51                                                     | S<br>T<br>U<br>V<br>W                                                                                                    |            |
|                          | K<br>L<br>M                        | * 52<br>* 53<br>* 61                                                                     | X<br>Y<br>Z                                                                                                    |            |
|                          | Alphabe                            | etic Code Li                                                                             | isting                                                                                                    |            |
|                          | Press * before                     | entering the tv                                                                          | vo-digit code                                                                                                    |            |
|                          | 1                                  | A         B         C           21         22         23           2         2         2 | <b>D E F</b><br>31 32 33<br><b>3</b>                                                                                                    |            |
|                          | G H I<br>41 42 43<br>4             | <b>J K L</b><br>51 52 53<br><b>5</b>                                                     | M N O<br>61 62 63<br>6                                                                                                    |            |
|                          | P Q R S<br>71 72 73 <u>74</u><br>7 | T         U         V           81         82         83           B         B         B | W         X         Y         Z         2         93         94         91         92         93         94         94         94         94         94         94         94         94         94         94         94         94         94         94         94         94         94         94         94         94         94         94         94         94         94         94         94         94         94         94         94         94         94         94         94         94         94         94         94         94         94         94         94         94         94         94         94         94         94         94         94         94         94         94         94         94         94         94         94         94         94         94         94         94         94         94         94         94         94         94         94         94         94         94         94         94         94         94         94         94         94         94         94         94         94         94         94         94         94         94         94         94 |            |
|                          | *                                  | 0                                                                                        | #                                                                                                    |            |
| A                        | EVS: 1-8                           | 00-456-A                                                                                 | EVS (2387                                                                                                    | <b>'</b> ) |

2-DIGIT CODE \* 62

\* 63 \* 71 \* 72

\* 73 \* 74 \* 81 \* 82 \* 83 \* 91 \* 92 \* 93 \* 94

# **AEVS:** Transactions

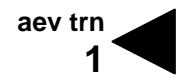

This section describes how to access the Medi-Cal Automated Eligibility Verification System (AEVS) and complete eligibility verifications.

Also included at the end of this section is the *AEVS Response Log.* This is designed to be photocopied for use in tracking AEVS transactions. The log was created as a convenient means of maintaining provider records only. It does not serve as valid proof of eligibility for claim submissions or appeals. It is recommended that you have this form available when you access AEVS.

#### **GENERAL INFORMATION**

| Provider Identification<br>Number (PIN) | Using a touch-tone telephone, dial 1-800-456-AEVS (2387) or 1-800-541-5555. AEVS will respond with the following message:                                                                                                  |
|-----------------------------------------|----------------------------------------------------------------------------------------------------|
|                                         | "Welcome to Medi-Cal. Please listen carefully as our menu has<br>changed. For English press or say 1. Para Español marque<br>dos.                                                                                          |
|                                         | lf you are a provider please press or say 1.<br>If you are a beneficiary please press or say 2.                                                                                                    |
|                                         | For the Automated Eligibility Verification System please press or say 1.                                                                                                    |
|                                         | lf you have a PIN please press or say 1.<br>If you have a temporary PIN please press or say 2.                                                                                                    |
|                                         | Please enter your PIN followed by a pound sign (#)."                                                                                                    |
|                                         | Enter your Provider Identification Number (PIN).                                                                                                    |
|                                         | When the entered PIN is associated with both NPI and Legacy ID, the NPI will be given as the first option to select. In this case AEVS will respond with the following message:                                            |
|                                         | "If your Provider Number is (NPI), press 1.<br>If your Provider Number is (Legacy ID), press 2.<br>Or press 3 to re-enter your PIN."                                                                                       |
|                                         | The second option will be unavailable if only Legacy ID or NPI is associated with the entered PIN.                                                                                                    |
|                                         | If the PIN cannot be found on the Provider Master File, AEVS will<br>prompt you to re-enter the correct PIN. If the PIN cannot be found<br>after the third try, the call will be terminated with the following<br>message: |
|                                         | <i>"We are unable to locate the Provider Identification Number. Please review the procedures in your AEVS User Guide or AEVS section of your provider manual.</i>                                                          |

|                                                                                                    | If you have any questions concerning AEVS, please contact the<br>Technical Help Desk at 1-800-541-5555. Denti-Cal providers<br>should call 1-800-423-0507. Thank you for calling the<br>Automated Eligibility Verification System. Good-bye."                                                                                                    |
|----------------------------------------------------------------------------------------------------|----------------------------------------------------------------------------------------------------|
| Transaction Menu                                                                                     | If the PIN can be verified by AEVS, you will receive the following prompt by provider type:                                                                                                    |
| For Podiatrist, Acupuncturist,<br>Chiropractor, OT, Psychologist,<br>Speech Pathologist, Audiologist | <i>"For Eligibility Verification, press or say 1. For Share of Cost, press or say 2. To perform a Medi-Service transaction, press or say 3. For general information please visit us on the Web at www.medi-cal.ca.gov."</i>                                                                                                    |
| For all others                                                                                       | <i>"For Eligibility Verification, press or say 1. For Share of Cost, press or say 2. For Family PACT transactions, press or say 3. For general information please visit us on the Web at www.medi-cal.ca.gov."</i>                                                                                                    |
| Beneficiary ID Number                                                                                | Press 1 to verify eligibility. You will then hear the following message:                                                                                                    |
|                                                                                                    | <i>"If you know the beneficiary ID press or say 1.</i><br>If not, press or say 2."                                                                                                    |
|                                                                                                    | If you chose 1, you will hear the following message:                                                                                                    |
|                                                                                                    | "The beneficiary identification number can be found on the face<br>of the Benefits Identification Card. If the beneficiary<br>identification number includes a letter, and you need<br>instructions on how to enter them, press or say 1."                                                                                                    |
|                                                                                                    | If you press or say 1, you will hear the following:                                                                                                    |
|                                                                                                    | "To enter a letter, you must press three keys. First, press star<br>(*), then press the key which has the letter you want, finally<br>press one, two, three or four to indicate the position of the letter<br>on that key. You enter numbers normally. For example, for A-<br>2-3-Z, press star-two-one, two, three, star-nine-four. If you<br>need to hear this message again, press or say 1. |
|                                                                                                    | If you are ready to enter the beneficiary number, press or say 2.<br>If it is all numeric or you know to enter letters, press or say 2."                                                                                                    |
|                                                                                                    | If you chose 2, you will hear the following message:                                                                                                    |
|                                                                                                    | <i>"Please enter the beneficiary's identification number followed by the pound sign.</i><br>You entered xxxxxxxx.                                                                                                    |

|                                         | If this is correct, press or say 1.<br>If not, press or say 2."                                                                                                    |
|-----------------------------------------|----------------------------------------------------------------------------------------------------|
|                                         | Enter the beneficiary's Medi-Cal identification number followed by the pound sign key (#). If there are any alpha characters in the number, press the star key (*) and number keys that correspond with the letter.                                                                                                    |
| Beneficiary Birth Date                  | If the beneficiary ID number you enter is invalid, AEVS will prompt you to re-enter the number. If the beneficiary identifier is entered correctly, you will receive the following message:                                                                                                    |
|                                         | "Please enter the two-digit month and four-digit year of the beneficiary's birth. For example, June 1972, would be entered as 0-6-1-9-7-2.                                                                                                    |
|                                         | You entered <xxxxx>.<br/>If this is correct, press or say 1.<br/>If not, press or say 2."</xxxxx>                                                                                                    |
| Verifying Newborn Infant<br>Eligibility | If you are verifying eligibility for a newborn infant billing on the mother's ID number, enter the mother's date of birth.                                                                                                    |
| Date of Service                         | Please enter the date of service using the two-digit month, two-digit day and four-digit year. To enter today's date press star:                                                                                                    |
|                                         | "You entered <xxxxxxx>.<br/>If this is correct, press or say 1.<br/>If not, press or say 2."</xxxxxxx>                                                                                                    |
|                                         | If you press or say an invalid date you will hear the following message:                                                                                                    |
|                                         | "That date is not valid. You must enter an eight-digit number only. Please enter the date of service. <mmddyyyy>"</mmddyyyy>                                                                                                    |
|                                         | If you enter an invalid beneficiary date of birth you will hear the following message:                                                                                                    |
|                                         | "The birth date you entered does not match our records. The<br>date you entered is invalid. Please review the procedures in<br>your AEVS User Guide or AEVS section of your provider<br>manual. Denti-Cal providers should call 1-800-541-5555.<br>Thank you for calling the Automated Eligibility Verification<br>System. Good-bye " |

When a valid date is entered, AEVS will attempt to access the requested beneficiary's eligibility information. At this point, you should be prepared to record the information provided by AEVS.

If the beneficiary's eligibility cannot be verified, you will receive the following message:

"No recorded eligibility for (month) (year) for beneficiary (ID number) with a birth date of (month) (year)."

If the beneficiary has a Share of Cost (SOC), you will hear the following message:

"This Medi-Cal beneficiary has a Share of Cost of (dollar amount) dollars. To hear this information again, press or say 1. Otherwise, press or say 2."

If you press or say 2 you will hear the following message:

"This Medi-Cal beneficiary has a Share Cost of (dollar amount) dollars. To hear this information again, press or say 1. Otherwise press or say 2."

If AEVS successfully retrieves the beneficiary's eligibility information for the month that you requested and you pressed or said 2, you will receive the following message that will verify the beneficiary's eligibility by giving you the first six letters of the last name and the first initial:

"Thank you. The first six letters of the beneficiary's name are \_\_\_\_\_. The beneficiary's first initial is \_. The county code is \_ \_. The primary aide code is \_ \_. The first special aide code is \_ \_. Please call the health care plan for PCP information. The Eligibility Verification Confirmation number is (number)."

After this message is spoken, please be prepared to record the beneficiary's eligibility information on the *AEVS Response Log*.

#### Eligibility Message Types

The following are examples of messages you may receive when AEVS provides you with the beneficiary eligibility information that you requested. A beneficiary may have more than one eligibility message spoken for each transaction. Be prepared to record the following information:

"Beneficiary Medi-Cal eligible.

Beneficiary is Medi-Cal eligible for dialysis and related services only, with \_ \_ percent obligation.

Beneficiary is restricted to medical services related to pregnancy and family planning.

The beneficiary has other health insurance coverage under code (OHC code) – (OHC name) – (carrier code). Scope of coverage is: (scope of coverage [COV] code[s])."

If a Medi-Cal fee-for-service beneficiary will be enrolled in a health care plan (HCP) in the next month of enrollment (MOE), then you will receive the following message with that pending three-digit HCP number and HCP phone number:

For information only pending health care plan enrollment into: (HCP) XXX, (HCP phone number) 1-800-XXX-XXXX.

You may contact the HCP for information regarding the pending HCP enrollment only.

If available, you also may hear up to 10 occurrences of the carrier code and policy number. For a list of AEVS carrier codes, refer to AEVS: Carrier Codes for Other Health Coverage on the Medi-Cal website at *www.medi-cal.ca.gov* (click the "Publications" link, followed by the "Provider Manuals" link and scroll to "Other Sections").

**Note:** Providers may view and download the online *AEVS: Carrier Codes for Other Health Coverage* section in Microsoft Word format.

The Eligibility Verification Confirmation number is <xxxxxx>.

After all eligibility messages and eligibility verification confirmation (EVC) numbers are spoken for this transaction, you will receive the following message:

"To hear this information again, press 1. Otherwise, press 2."

If you press 2, you will return to the main menu and hear the following message:

"For Eligibility Verification, press or say 1. For Share of Cost, press or say 2. To perform a Medi-Service transaction, press or say 3. For general information, please visit us on the Web at www.medi-cal.ca.gov."

#### SHARE OF COST CLEARANCE OR REVERSAL

| Introduction                            | The following process is used to access the Medi-Cal eligibility verification system to complete a Share of Cost (SOC) clearance or reversal transaction. |
|-----------------------------------------|----------------------------------------------------------------------------------------------------|
| Provider Identification<br>Number (PIN) | Using a touch-tone telephone, dial 1-800-456-AEVS (2387) or 1-800-541-5555. AEVS will respond with the following message:                                 |
|                                         | "Welcome to Medi-Cal. Please listen carefully as our menu has changed. For English press or say 1. Para Español marque dos.                               |
|                                         | lf you are a provider, please press or say 1.<br>If you are a beneficiary, please press or say 2.                                                         |
|                                         | For the Automated Eligibility Verification System, please press or say 1.                                                                                 |
|                                         | If you have a PIN, please press or say 1.<br>If you have a temporary PIN, please press or say 2.                                                          |
|                                         | Please enter your PIN followed by a pound sign (#)."                                                                                                    |
|                                         | Enter your Provider Identification Number (PIN).                                                                                                    |

|                                                                                                    | When the entered PIN is associated with both an NPI and Legacy ID number, the NPI will be given as the first option to select. In this case AEVS will respond with the following message:                                                                                                    |
|----------------------------------------------------------------------------------------------------|----------------------------------------------------------------------------------------------------|
|                                                                                                    | "If your Provider Number is (NPI), press 1.<br>If your Provider Number is (Legacy ID), press 2.<br>Or press 3 to re-enter your PIN."                                                                                                    |
|                                                                                                    | The second option will be unavailable if only the Legacy ID or NPI is associated with the entered PIN.                                                                                                    |
|                                                                                                    | If the PIN cannot be found on the Provider Master File, AEVS will prompt you to re-enter the correct PIN. If the PIN cannot be found after the third try, the call will be terminated with the following message:                                                                                     |
|                                                                                                    | "We are unable to locate the Provider Identification Number.<br>Please review the procedures in your AEVS User Guide or<br>AEVS section of your provider manual. Denti-Cal providers<br>should call1-800-423-0507. Thank you for calling the<br>Automated Eligibility Verification System. Good-bye." |
| Transaction Menu                                                                                     | If the PIN can be verified by AEVS, you will receive the following prompt by provider type:                                                                                                    |
| For Podiatrist, Acupuncturist,<br>Chiropractor, OT, Psychologist,<br>Speech Pathologist, Audiologist | "For Eligibility Verification, press or say 1. For Share of Cost,<br>press or say 2. To perform a Medi-Service transaction, press<br>or say 3. For general information please visit us on the Web at<br>www.medi-cal.ca.gov."                                                                         |
| For all others                                                                                       | <i>"For Eligibility Verification, press or say 1. For Share of Cost, press or say 2. For Family PACT transactions, press or say 3. For general information please visit us on the Web at www.medi-cal.ca.gov."</i>                                                                                    |
|                                                                                                    | Press 2 to clear an SOC liability or reverse a previous clearance. You will then hear the following message:                                                                                                    |
|                                                                                                    | "To perform an update, press or say 1.<br>To perform a reversal, press or say 2."                                                                                                    |
|                                                                                                    |                                                                                                    |

| Beneficiary ID Number  | To perform an update, press 1. To perform a reversal, press 2.<br>After you press 1 or 2, you will receive the following message:                                                                                                    |  |
|------------------------|----------------------------------------------------------------------------------------------------|--|
|                        | "The beneficiary identification number can be found on the face of the Benefits Identification Card.                                                                                                    |  |
|                        | If the beneficiary identification number includes letters, and you need instructions on how to enter them, press or say 1."                                                                                                    |  |
|                        | If you press or say 1 you will hear the following:                                                                                                    |  |
|                        | "To enter a letter, you must press three keys. First, press star<br>(*), then press the key which has the letter you want. Finally<br>press one, two, three or four to indicate the position of the letter<br>on that key. You enter numbers normally. For example, for A-<br>2-3-Z, press star-two-one, two, three, star-nine-four. If you<br>need to hear this message again, press or say 1. |  |
|                        | If you are ready to enter the beneficiary number, press or say 2.                                                                                                    |  |
|                        | If it is all numeric or you know how to enter letters, press or say 2."                                                                                                    |  |
|                        | If you chose 2, you will hear the following message:                                                                                                    |  |
|                        | <i>"Please enter the beneficiary's identification number.</i><br>You entered <xxxxxxx>.</xxxxxxx>                                                                                                    |  |
|                        | If this is correct, press or say 1.<br>If not, press or say 2."                                                                                                    |  |
| Beneficiary Birth Date | If the beneficiary ID number you enter is invalid, AEVS will prompt you to re-enter the number. If the beneficiary identifier is entered correctly, you will receive the following message:                                                                                                    |  |
|                        | <i>"Please enter the two-digit month and four-digit year of the beneficiary's birth. For example, June, 1972, would be entered as 0-6-1-9-7-2."</i>                                                                                                    |  |

| Verifying Newborn Infant<br>SOC | If you are performing this transaction for services rendered to a newborn infant billing on the mother's ID number, enter the <u>mother's</u> date of birth.               |
|---------------------------------|----------------------------------------------------------------------------------------------------|
| Date of Service                 | Please enter the date of service using two-digit day and four-digit year. To enter today's date press star.                                                                |
|                                 | "You entered <xxxxx>.</xxxxx>                                                                                                    |
|                                 | If this is correct, press or say 1.<br>If not, press or say 2."                                                                                                    |
|                                 | If you press or say an invalid date you will hear the following message:                                                                                                   |
|                                 | "That date is not valid. You must enter an eight-digit number only. Please enter the date of service <mmddyyyy>."</mmddyyyy>                                               |
|                                 | If the date of service that you entered is invalid, AEVS will prompt you to re-enter the date.                                                                             |
|                                 | <b>Note:</b> If you have to re-enter the date of service, this is considered to be an additional inquiry and will count against the 10 inquiries you are allowed per call. |
| Procedure Code                  | If the date is entered correctly, you will receive the following message:                                                                                                  |
|                                 | <i>"If the procedure code includes letters and you need help entering letters, press or say 1.</i>                                                                         |
|                                 | If it is all numeric or you know how to enter letters, press or say 2."                                                                                                    |
|                                 | If you chose option 1, you will hear the following message:                                                                                                    |
|                                 | <i>"If the procedure code includes letters and you need help entering letters, press or say 1.</i>                                                                         |
|                                 | <i>If it is all numeric or you know how to enter letters, press or say</i> 2."                                                                                             |

|                     | If you chose option 2 you will hear the following message:                                                                                                    |
|---------------------|----------------------------------------------------------------------------------------------------|
|                     | <i>"Please enter a procedure code followed by the pound sign (#).</i>                                                                                                    |
|                     | You entered <xxxxxx>.<br/>If this is correct, press or say 1.<br/>To re-enter, press or say 2."</xxxxxx>                                                                                                    |
| Total Billed Amount | If you press 1, you will hear the following message:                                                                                                    |
|                     | <i>"Please enter the total claim charged amount including dollars and cents followed by a pound sign (#). For example, for twenty dollars and fifty cents would be, entered 2-0-5-0#".</i>                                                                                                    |
|                     | If the amount you entered is invalid, AEVS will prompt you to re-enter<br>the amount. If the amount is entered correctly, you will receive the<br>following message:                                                                                                    |
|                     | "You entered <xxxxxxx>.<br/>If this is correct, press or say 1.<br/>To re-enter, press or say 2."</xxxxxxx>                                                                                                    |
| Case Number         | If you press 1, you will hear the following message:                                                                                                    |
|                     | <i>"If the case number includes letters, press or say 1.</i><br><i>If it is all numeric, press or say 2.</i><br>Or press pound to bypass the case number."                                                                                                    |
|                     | If you chose option 1 you will hear the following message:                                                                                                    |
|                     | "To enter a letter, you must press three keys. First, press star<br>(*),then press the key which has the letter you want, finally<br>press one, two, three or four to indicate the position of the<br>letter on that key. You enter numbers normally. For example,<br>for A-2-3-Z, press star-two-one, two, three, star-nine-four. If<br>you need to hear this message again, press or say 1. |
|                     | If you are ready to make your entry, press or say 2."                                                                                                    |

|                                              | If you chose option 2 you will hear the following message:                                                                                                    |
|----------------------------------------------|----------------------------------------------------------------------------------------------------|
|                                              | "Please enter the case number followed by the pound sign."                                                                                                    |
|                                              | If the beneficiary has multiple cases, see "Multiple SOC Cases" on the following page.                                                                                                    |
| Clearance With SOC<br>Liability Remaining    | After you press the pound sign (#) for a beneficiary without multiple cases, you will hear the following message <u>if the beneficiary has additional liability:</u>                                               |
|                                              | "The amount deducted was <000.00>.<br>The amount of Share of Cost remaining is <000.00>.                                                                                                    |
|                                              | To enter a different procedure code, press or say 1.<br>To enter a different case number, press or say 2.<br>To return to the main menu, press or say 9."                                                          |
| Clearance With No SOC<br>Liability Remaining | After you press the pound sign (#) for a beneficiary without multiple cases, you will hear the following message <u>if the beneficiary's</u><br>Share of Cost is certified (no Share of Cost liability remaining): |
|                                              | "The first six letters of the beneficiary's name are<br>The beneficiary's first initial is<br>The county code is<br>The primary aid code is<br>The first special aid code is                                       |
|                                              | The amount deducted was (amount). Share of Cost certified.<br>The Eligibility Verification Confirmation number is (number)."                                                                                       |
| Multiple SOC Cases                           | A beneficiary may have multiple cases for SOC clearance. You will hear the following messages based on the beneficiary case number status:                                                                         |
|                                              | "This beneficiary is in multiple cases. Their case numbers are: <xxxxxxxxx></xxxxxxxxx>                                                                                                    |
|                                              | <xxxxxxxxxxx></xxxxxxxxxxx>                                                                                                    |
|                                              | <xxxxxxxxxx><br/><yyyyyyyxxx> "</yyyyyyyxxx></xxxxxxxxxx>                                                                                                    |
|                                              |                                                                                                    |

If the beneficiary has more than four case numbers you will hear:

The beneficiary also has additional Share of Cost case numbers not mentioned in this transaction."

You will then hear the following:

"If the case number includes letters, and you need instructions on how to enter them, press or say 1. If it is all numeric or you know how to enter letters, press or say 2".

If you chose option 1 you will hear:

"To enter a letter, you must press three keys. First, press star (\*), then press the key which has the letter you want, finally press one, two, three or four to indicate the position of the letter on that key.

You enter numbers normally. For example, for A-2-3-Z, press startwo-one, two, three, star-nine-four.

If you need to hear this message again, press or say 1.

If you are ready to enter the beneficiary number, press or say 2."

If you chose option 2 you will hear the following message:

"Please enter the case number, followed by the pound sign.

You entered <xxxxxxx>. If this is correct, press or say 1. To re-enter, press or say 2."

|                                             | You will then hear the messages telling you what kind of eligibility and/or restrictions the beneficiary has. For example:                                    |
|---------------------------------------------|----------------------------------------------------------------------------------------------------|
|                                             | "Beneficiary Medi-Cal eligible.                                                                                                    |
|                                             | Beneficiary is Medi-Cal eligible for dialysis and related services only, with percent obligation.                                                             |
|                                             | Beneficiary is restricted to medical services related to mental health care."                                                                                 |
| Entering Applied Amount for<br>Case Numbers | If you press 1, you will hear the following message:                                                                                                    |
|                                             | <i>"Please enter the applied amount for the case number as dollars and cents.</i> For example, for twenty dollars and fifty cents, would be entered 2-0-5-0#. |
|                                             | You entered <xxxxxxx>.<br/>If this is correct, press or say 1.<br/>To re-enter, press or say 2."</xxxxxxx>                                                    |
|                                             | If you chose option 1 you will hear:                                                                                                    |
|                                             | "Amount added was <xxx.xx>.<br/>Share of Cost remaining is <xxx.xx>.</xxx.xx></xxx.xx>                                                                        |
|                                             | To repeat this information, press or say 1.<br>To enter a different case number, press or say 2.<br>To return to the main menu, press or say 9."              |
| SOC Reversal                                | If you press 2, you will hear the following message <u>if you requested a</u> <u>reversal</u> :                                                               |
|                                             | You will hear the following message:                                                                                                    |
|                                             | "The beneficiary identification number can be found on the face of the Benefits Identification Card.                                                          |
|                                             | If the beneficiary identification number includes letters, and you need instructions on how to enter them, press or say 1."                                   |

|                                 | If you press or say 1, you will hear the following message:                                                                                                    |
|---------------------------------|----------------------------------------------------------------------------------------------------|
|                                 | "To enter a letter, you must press three keys. First, press star<br>(*), then press the key which has the letter you want, finally<br>press one, two, three or four to indicate the position of the letter<br>on that key. You enter numbers normally. For example, for A-<br>2-3-Z, press star two-one, two, three, star-nine-four. If you<br>need to hear this message again, press or say 1. |
|                                 | If you are ready to enter the beneficiary number, press or say 2.                                                                                                    |
|                                 | If it is all numeric or you know how to enter letters, press or say 2."                                                                                                    |
|                                 | If you chose 2, you will hear the following message:                                                                                                    |
|                                 | <i>"Please enter the beneficiary's identification number.</i><br>You entered <xxxxxxx>.</xxxxxxx>                                                                                                    |
|                                 | <i>If this is correct, press or say 1.</i><br><i>If not, press or say 2."</i>                                                                                                    |
| Beneficiary Birth Date          | If the beneficiary ID number you enter is invalid, AEVS will prompt you to re-enter the number. If the beneficiary identifier is entered correctly, you will receive the following message:                                                                                                    |
|                                 | <i>"Please enter the two-digit month and four-digit year of the beneficiary's birth. For example, June, 1972, would be entered as 0-6-1-9-7-2."</i>                                                                                                    |
| Verifying Newborn Infant<br>SOC | If you are performing this transaction for services rendered to a newborn infant billing on the mother's ID number, enter the mother's date of birth.                                                                                                    |

| Date of Service | Please enter the date of service using two-digit day and four-digit year. To enter today's date press star.                                                                |
|-----------------|----------------------------------------------------------------------------------------------------|
|                 | "You entered <xxxxx>.<br/>If this is correct, press or say 1.<br/>If not, press or say 2."</xxxxx>                                                                         |
|                 | If you press or say an invalid date you will hear the following message:                                                                                                   |
|                 | "That date is not valid. You must enter an eight-digit number only. Please enter the date of service <mmddyyyy>."</mmddyyyy>                                               |
|                 | If the date of service that you entered is invalid, AEVS will prompt you to re-enter the date.                                                                             |
|                 | <b>Note:</b> If you have to re-enter the date of service, this is considered to be an additional inquiry and will count against the 10 inquiries you are allowed per call. |
| Procedure Code  | If the date is entered correctly, you will receive the following message:                                                                                                  |
|                 | <i>"If the procedure code includes letters and you need help entering the letters, press or say 1.</i>                                                                     |
|                 | If it is all numeric or you know how to enter the letters, press or say 2."                                                                                                |
|                 | If you chose option 1, you will hear the following message:                                                                                                    |
|                 | <i>"If the procedure code includes letters and you need help entering letters, press or say 1.</i>                                                                         |
|                 | If it is all numeric or you know how to enter letters, press or say 2."                                                                                                    |
|                 | If you chose option 2 you will hear the following message:                                                                                                    |
|                 | <i>"Please enter a procedure code followed by the pound sign.</i>                                                                                                    |
|                 | You entered <xxxxxxx>.<br/>If this is correct, press or say 1.<br/>To re-enter, press or say 2."</xxxxxxx>                                                                 |

| Total Billed Amount                                   | If you press 1, you will hear the following message:                                                                                                    |
|-------------------------------------------------------|----------------------------------------------------------------------------------------------------|
|                                                       | <i>"Please enter the total claim charged amount including dollars and cents followed by a pound sign (#). For example, twenty dollars and fifty cents would be entered 2-0-5-0#".</i> |
|                                                       | If the amount you entered is invalid, AEVS will prompt you to re-enter the amount. If the amount is entered correctly, you will receive the following message:                        |
|                                                       | "You entered <xxxxxxx>.<br/>If this is correct, press or say 1.<br/>To re-enter, press or say 2."</xxxxxxx>                                                                           |
| Requesting Reversal SOC<br>Non-Phased-In Counties not | If you request a SOC clearance for a beneficiary whose county has phased to plastic Benefits Identification Cards (BICs), you will hear the following message:                        |
|                                                       | "The Share of Cost clearance system is not operative in the beneficiary's county for the month requested. Use the MC 177 form for Share of Cost clearance."                           |

#### MEDI-SERVICE RESERVATION OR REVERSAL

| Introd | luction |
|--------|---------|
|        |         |

The following process is used to access the Medi-Cal eligibility verification system to complete a Medi-Service reservation or reversal transaction. This inquiry can be performed only by the following providers:

- Podiatrists
- Acupuncturists
- Chiropractors
- Occupational Therapists
- Psychologists
- Speech Pathologists
- Audiologists

Using a touch-tone telephone, dial 1-800-456-AEVS (2387). AEVS will respond with the following message:

*"Welcome to Medi-Cal. For English press or say 1. Para Español marque dos.* 

Please enter your PIN followed by the pound sign."

Enter your Provider Identification Number (PIN).

When the entered PIN is associated with both NPI and Legacy ID, the NPI will be given as the first option to select. In this case AEVS will respond with the following message:

*"If your Provider Number is (NPI), press 1. If your Provider Number is (Legacy ID), press 2. Or press 3 to re-enter your PIN."* 

The second option will be unavailable if only Legacy ID or NPI is associated with the entered PIN.

For Medi-Service Reversal Transaction providers are requested to select the Provider Number that was submitted in the original Medi-Service Reservation transaction.

If the PIN cannot be found on the Provider Master File, AEVS will prompt you to re-enter the correct PIN. If the PIN cannot be found after the third try, the call will be terminated with the following message:

Provider Identification Number (PIN)

|                       | "We are unable to locate the Provider Identification Number.<br>Please review the procedures in your AEVS User Guide or<br>AEVS section of your provider manual. Denti-Cal providers<br>should call 1-800-423-0507. Thank you for calling the<br>Automated Eligibility Verification System. Good-bye."                                                                                           |
|-----------------------|----------------------------------------------------------------------------------------------------|
| Transaction Menu      | If the PIN can be verified by AEVS, you will receive the following prompt:                                                                                                    |
|                       | "For Eligibility Verification, press or say 1. For Share of Cost,<br>press or say 2. To perform a Medi-Service transaction, press<br>or say 3. For general information please visit us on the Web at<br>www.medi-cal.ca.gov."                                                                                                    |
|                       | Press 3 to reserve a Medi-Service or to reverse a previous reservation. You will then hear the following message:                                                                                                    |
|                       | <i>"To perform an update, press 1. To perform a reversal, press 2."</i>                                                                                                    |
| Beneficiary ID Number | Press 1 to verify eligibility. You will then hear the following message:                                                                                                    |
|                       | <i>"If you know the beneficiary ID press or say 1. If not, press or say 2."</i>                                                                                                    |
|                       | If you chose 1, you will hear the following message:                                                                                                    |
|                       | "The beneficiary identification number can be found on the face<br>of the Benefits Identification Card. If the beneficiary<br>identification number includes letter, and you need instructions<br>on how to enter them, press or say 1."                                                                                                    |
|                       | If you press or say 1, you will hear the following:                                                                                                    |
|                       | "To enter a letter, you must press three keys. First, press star<br>(*), then press the key which has the letter you want, finally<br>press one, two, three or four to indicate the position of the<br>letters on that key. You enter numbers normally. For example,<br>for A-2-3-Z, press star-two-one, two, three, star-nine-four. If<br>you need to hear this message again, press or say 1." |
|                       | If you are ready to enter the beneficiary number, press or say 2.                                                                                                    |
|                       | If it is all numeric or you know to enter letters, press or say 2."                                                                                                    |

|                        | If you chose 2, you will hear the following message:                                                                                                    |  |
|------------------------|----------------------------------------------------------------------------------------------------|--|
|                        | <i>"Please enter the beneficiary's identification number.</i><br>You entered <xxxxxxx>.</xxxxxxx>                                                                                                    |  |
|                        | If this is correct, press or say 1.<br>If not, press or say 2."                                                                                                    |  |
|                        | Enter the beneficiary's Medi-Cal identification number followed by the pound sign key (#). If there are any alpha characters in the number, press the star key (*) and number keys that correspond with the letter.                                                                                                    |  |
| Beneficiary Birth Date | If the beneficiary ID number you enter is invalid, AEVS will prompt you to re-enter the number. If the beneficiary identifier is entered correctly, you will receive the following message:                                                                                                    |  |
|                        | "Please enter the two-digit month and four-digit year of the beneficiary's birth. For example, June, 1972, would be entered as 0-6-1-9-7-2.                                                                                                    |  |
|                        | You entered <xxxxx>.<br/>If this is correct, press or say 1.<br/>If not, press or say 2."</xxxxx>                                                                                                    |  |
|                        | If you enter an invalid beneficiary date of birth you will hear the following message:                                                                                                    |  |
|                        | "The birth date you entered does not match our records. The<br>date you entered is invalid. Please review the procedures in<br>your AEVS User Guide or AEVS section of your provider<br>manual. Denti-Cal providers should call 1-800-541-5555.<br>Thank you for calling the Automated Eligibility Verification<br>System. Good-bye " |  |

# aev trn 20

| Verifying Newborn Infant<br>Eligibility | If you are verifying eligibility for a newborn infant billing on the mother's ID number, enter the <u>mother's</u> date of birth.                                          |
|-----------------------------------------|----------------------------------------------------------------------------------------------------|
| Date of Service                         | Please enter the date of service using the two-digit month, two-digit day and four-digit year. To enter today's date press star:                                           |
|                                         | "You entered <xxxxxxx>.<br/>If this is correct, press or say 1.<br/>If not, press or say 2."</xxxxxxx>                                                                     |
|                                         | If you press or say an invalid date you will hear the following message:                                                                                                   |
|                                         | "That date is not valid. You must enter an eight-digit number only. Please enter the date of service. <mmddyyyy>"</mmddyyyy>                                               |
|                                         | If the date of service that you entered is invalid, AEVS will prompt you to re-enter the date.                                                                             |
|                                         | <b>Note:</b> If you have to re-enter the date of service, this is considered to be an additional inquiry and will count against the 10 inquiries you are allowed per call. |
| Procedure Code                          | If the date is entered correctly, you will receive the following message:                                                                                                  |
|                                         | <i>"If the procedure code includes letters and you need help entering the letters, press or say 1.</i>                                                                     |
|                                         | If it is all numeric or you know how to enter the letters, press or say 2."                                                                                                |
|                                         | If you chose option 1, you will hear the following message:                                                                                                    |
|                                         | <i>"If the procedure code includes letters and you need help entering letters, press or say 1.</i>                                                                         |
|                                         | If it is all numeric or you know how to enter the letters, press or say 2."                                                                                                |
|                                         | If you chose option 2 you will hear the following message:                                                                                                    |
|                                         | "Please enter a procedure code followed by the pound sign (#).                                                                                                    |
|                                         | You entered <xxxxxxx>.<br/>If this is correct, press or say 1.<br/>To re-enter, press or say 2."</xxxxxxx>                                                                 |

| Reservation Available                             | If you press 1, you will hear the following message if you requested a Medi-Service reservation <u>and the beneficiary has remaining reservations</u> :                                                                                                    |
|---------------------------------------------------|----------------------------------------------------------------------------------------------------|
|                                                   | "The Medi-Service reservation was applied.                                                                                                    |
|                                                   | For additional Medi-Service reservations for this beneficiary, press or say 1.                                                                                                    |
|                                                   | To return to the main menu, press or say 9."                                                                                                    |
| Reservation Declined                              | If the Medi-Service reservation is not required you will hear the following:                                                                                                    |
|                                                   | "No Medi-Service is required for this procedure.<br>The Medi-Service was rejected.<br>For additional Medi-Service reservations for this beneficiary,<br>press or say 1.                                                                                                    |
|                                                   | To return to the main menu, press or say 9."                                                                                                    |
| Reservation Not Available                         | If the beneficiary has no more available Medi-Service reservations you will hear the following:                                                                                                    |
|                                                   | "The beneficiary has no more Medi-Services available for<br><month><year>.<br/>The Medi-Service reservation was rejected.<br/>For additional Medi-Service reservations for this beneficiary,<br/>press or say 1.<br/>To return to the main menu, press or say 9."</year></month> |
| Reserving Additional<br>Medi-Service Reservations | If you press 1, you will hear the preceding response again. If you press 2, you will hear the following message:                                                                                                    |
|                                                   | <i>"For additional Medi-Service reservations for this beneficiary, press 1. Otherwise, press or say 9 to return to the Main Menu."</i>                                                                                                    |
|                                                   | <b>Note:</b> If the first Medi-Service reservation was rejected or there are no more Medi-Service reservations available, press or say 9 to return to the main menu.                                                                                                    |

| Reservation Unavailable                                | If you press 1, you will hear the following message if you requested a<br>Medi-Service reservation <u>and the beneficiary has no more</u><br><u>reservations</u> :<br><i>"The beneficiary has no more Medi-Services available for</i><br><i>(month) (year). The Medi-Service reservation was rejected."</i>                                                                                                    |
|--------------------------------------------------------|----------------------------------------------------------------------------------------------------|
| Service Does Not Require<br>Medi-Service Reservation   | If you press 1, you will hear the following message if you requested<br>a Medi-Service reservation <u>and the procedure is not a Medi-Service</u><br><u>procedure</u> :<br><i>"No Medi-Service reservation is required for this procedure.</i><br><i>The Medi-Service reservation was rejected."</i>                                                                                                    |
| Medi-Service Reversal:<br>No Claim Paid in History     | If you press 1, you will hear the following message if you requested<br>a Medi-Service reversal <u>and you have not yet been paid for the</u><br><u>procedure on the date of service</u> :<br><i>"The Medi-Service Reversal was applied."</i>                                                                                                    |
| Medi-Service Reversal:<br>Claim Paid in History        | If you press 1, you will hear the following message if you requested<br>a Medi-Service reversal <u>and you have already been paid for the</u><br><u>procedure on the date of service</u> :<br><i>"The Medi-Service has already been used on a claim paid by</i><br><i>Medi-Cal."</i><br><b>Note:</b> You will receive this message if the Medi-Cal eligibility system<br>has marked the claim as paid, even if you have not yet received<br>the warrant in the mail. |
| Requesting Medi-Services<br>For Non-Phased-In Counties | If you request a Medi-Service reservation for a beneficiary whose<br>county has not phased to plastic Benefits Identification Cards (BICs),<br>you will hear the following message:<br><i>"The Medi-Service system is not operative in the beneficiary's</i><br><i>county for the month requested."</i><br>If you receive this message, submit your claim with a MEDI<br>label from the beneficiary's paper card.                                                    |

STATE-ONLY FAMILY PLANNING - See AEVS User Guide for AEVS Transactions - SOFP

# **CMS 1500 – Completion Instructions**

# **REQUIRED INFORMATION**

| Box #1a    | Insured's correct Medi-Cal Identification Number/Social Security Number.                                                                                                    |  |
|------------|----------------------------------------------------------------------------------------------------|--|
| Box #2     | Consumer's Full Name <u>as recognized by Medi-Cal</u> or as indicated on their Benefit Identification Card (BIC), last name, first name and initial (if applicable).                                                                                                    |  |
| Box #3     | Correct Date of Birth and Gender (male or female).                                                                                                    |  |
| Box #5     | Complete home address and telephone number.                                                                                                    |  |
| Box #11    | Enter the Eligibility Verification Confirmation (EVC) Number, Month/Year and any Share of Cost (SOC) amount.                                                                                                    |  |
| Box #11d   | Is there another Health Benefit Plan? If so, Provider is to bill the carrier and then submit a Medi-Cal claim with a copy of the Denial letter or Explanation of Benefits (EOB) <b>within 30 days</b> of the date of the denial or EOB.                                                                                                 |  |
| Box #12/13 | Patient's signature or noted that signature is "On File".                                                                                                    |  |
| Box #21    | Diagnosis "A" <b>must</b> be an included diagnosis code or a "rule-out" diagnosis for assessments.                                                                                                    |  |
| Box #24    | <ul> <li>a) Date of Service must match date in chart notes.</li> <li>b) Place of Service.</li> <li>d) FCMHP Service Codes must be those on the Provider Fee Schedule.</li> <li>e) Diagnosis must equal item "A" in Box 21.</li> <li>f) Charges should not be less than reimbursable rate.</li> <li>g) Units must be correct.</li> </ul> |  |
| Box #25    | Federal Tax ID Number is required as indicated in Provider Contract.                                                                                                    |  |
| Box #28    | Total of all charges.                                                                                                    |  |
| Box #29    | Indicate the SOC amount (whether collected or not collected).                                                                                                    |  |
| Box #30    | Balance Due = Total charge less SOC.                                                                                                    |  |
| Box #31    | Original signature required of Provider or authorized biller for the Provider, along with Provider's credentials. Do not pre-date this box. The date the claim is signed must not be prior to the services provided, as shown in Box #24.                                                                                               |  |
| Box #32    | Name and Address of Facility where services were rendered is required for Inpatient Claims or outpatient services as appropriate.                                                                                                    |  |
| Box #33    | Provider or Group Name and complete address with telephone number.                                                                                                    |  |

<u>This page</u> <u>intentionally</u> <u>left blank</u>

| CMS 1500<br>Field<br>Location | Required Field? | Description and Requirements                           |
|-------------------------------|-----------------|--------------------------------------------------------|
| 24B                           | Required        | Place of Service - Enter one code indicating where the |
|                               |                 | service was rendered.                                  |
|                               |                 | 01 - Pharmacy                                          |
|                               |                 | 03 – School                                            |
|                               |                 | 04 – Homeless Shelter                                  |
|                               |                 | 05 - Indian Health Service Free-Standing Facility      |
|                               |                 | 06 – Indian Health Service Provider–Based Facility     |
|                               |                 | 07 - Tribal 638 Free-Standing Facility                 |
|                               |                 | 08 - Tribal 638 Provider Based-Facility                |
|                               |                 | 11 - Office visit                                      |
|                               |                 | 12 - Hollie                                            |
|                               |                 | 14 - Croup Home                                        |
|                               |                 | 15 - Mobile Unit                                       |
|                               |                 | 20 – Urgent Care Facility                              |
|                               |                 | 21 - Inpatient Hospital                                |
|                               |                 | 22 – Outpatient Hospital                               |
|                               |                 | 23 – Emergency Room                                    |
|                               |                 | 24 – Ambulatory Surgical Center                        |
|                               |                 | 25 – Birthing Center                                   |
|                               |                 | 26 - Military Treatment Facility                       |
|                               |                 | 31 – Skilled Nursing Facility                          |
|                               |                 | 32 – Nursing Facility                                  |
|                               |                 | 33 - Custodial Care Facility                           |
|                               |                 | 34 – Hospice                                           |
|                               |                 | 41 - Ambulance - Land                                  |
|                               |                 | 42 – Ambulance – Air or Water                          |
|                               |                 | 50 – Federally Qualified Health Center                 |
|                               |                 | 51 – Inpatient Psychiatric Facility                    |
|                               |                 | 52 - Psychiatric Facility Partial Hospitalization      |
|                               |                 | 53 – Community Mental Health Center                    |
|                               |                 | 54 – Intermediate Care Facility                        |
|                               |                 | 55 - Residential Substance Abuse Treatment Facility    |
|                               |                 | 56 - Psychiatric Residential Treatment Center          |
|                               |                 | 60 - Mass Immunization Center                          |
|                               |                 | 61 - Comprehensive Inpatient Rehab Facility            |
|                               |                 | 65 - End Stage Renal Disease Treatment Eacility        |
|                               |                 | 71 - State or Local Public Health Clinic               |
|                               |                 | 72 - Rural Health Clinic                               |
|                               |                 | 81 – Independent Laboratory                            |
|                               |                 | 99 – Other Unlisted Facility                           |
|                               |                 | Emergency Indicator – Check box and attach required    |
| 24C                           | If Applicable   | documentation.                                         |

<u>This page</u> <u>intentionally</u> <u>left blank</u>
## Medi-Cal Aid Codes Appropriate for Mental Health Services (FFP Medi-Cal Funding)

| Code | MHS |
|------|-----|
| 01   | Yes |
| 02   | Yes |
| 03   | Yes |
| 04   | Yes |
| 06   | Yes |
| 07   | Yes |
| 08   | Yes |
| 10   | Yes |
| 13   | Yes |
| 14   | Yes |
| 16   | Yes |
| 17   | Yes |
| 18   | No  |
| 20   | Yes |
| 23   | Yes |
| 24   | Yes |
| 26   | Yes |
| 27   | Yes |
| 28   | Yes |
| 30   | Yes |
| 32   | Yes |
| 33   | Yes |
| 34   | Yes |
| 35   | Yes |
| 36   | Yes |
| 37   | Yes |
| 38   | Yes |
| 39   | Yes |
| 40   | Yes |
| 42   | Yes |
| 43   | Yes |
| 44   | Yes |
| 45   | Yes |
| 46   | Yes |
| 47   | Yes |
| 48   | Yes |
| 49   | Yes |
| 53   | No  |
| 54   | Yes |

| Code | MHS | Code | MHS |
|------|-----|------|-----|
| 55   | Yes | 3D   | Yes |
| 58   | Yes | 3E   | Yes |
| 59   | Yes | 3F   | Yes |
| 60   | Yes | 3G   | Yes |
| 63   | Yes | ЗH   | Yes |
| 64   | Yes | 3L   | Yes |
| 65   | No  | 3M   | Yes |
| 66   | Yes | ЗN   | Yes |
| 67   | Yes | 3P   | Yes |
| 68   | Yes | 3R   | Yes |
| 69   | Yes | 3T   | Yes |
| 72   | Yes | 3U   | Yes |
| 74   | Yes | 3V   | Yes |
| 76   | Yes | 3W   | Yes |
| 80   | Yes | 4A   | Yes |
| 81   | No  | 4E   | Yes |
| 82   | Yes | 4F   | Yes |
| 83   | Yes | 4G   | Yes |
| 86   | Yes | 4H   | Yes |
| 87   | Yes | 4K   | Yes |
| 0A   | Yes | 4L   | Yes |
| 0M   | Yes | 4M   | Yes |
| 0N   | Yes | 4N   | Yes |
| 0P   | Yes | 4P   | No  |
| 0R   | No  | 4R   | No  |
| 0T   | No  | 4S   | Yes |
| 0U   | Yes | 4T   | Yes |
| 0V   | Yes | 4W   | Yes |
| 0W   | Yes | 5C   | Yes |
| 1E   | Yes | 5D   | Yes |
| 1H   | Yes | 5E   | Yes |
| 1U   | Yes | 5F   | Yes |
| 1X   | Yes | 5J   | Yes |
| 1Y   | Yes | 5K   | Yes |
| 2A   | Yes | 5R   | Yes |
| 2E   | Yes | 5T   | Yes |
| 2H   | Yes | 5W   | Yes |
| ЗA   | Yes | 6A   | Yes |
| 3C   | Yes | 6C   | Yes |

С

| Code | MHS |
|------|-----|
| 6E   | Yes |
| 6G   | Yes |
| 6H   | Yes |
| 6J   | Yes |
| 6N   | Yes |
| 6P   | Yes |
| 6R   | Yes |
| 6U   | Yes |
| 6V   | Yes |
| 6W   | Yes |
| 6X   | Yes |
| 6Y   | Yes |
| 7A   | Yes |
| 7C   | Yes |
| 7J   | Yes |
| 7K   | Yes |
| 7M   | Yes |
| 7N   | No  |
| 7P   | No  |
| 7S   | Yes |
| 7U   | Yes |
| 7W   | Yes |
| 7X   | Yes |
| 8E   | Yes |
| 8G   | Yes |
| 8N   | Yes |
| 8P   | Yes |
| 8R   | Yes |
| 8T   | Yes |
| 8U   | Yes |
| 8V   | Yes |
| 8W   | Yes |
| 8X   | Yes |
| 8Y   | No  |
| 9H   | Yes |
| 9R   | Yes |
| C1   | Yes |
| C2   | Yes |
| C3   | Yes |

| Code | MHS |
|------|-----|
| C4   | Yes |
| C5   | Yes |
| C6   | Yes |
| C7   | Yes |
| C8   | Yes |
| C9   | Yes |
| D1   | Yes |
| D2   | Yes |
| D3   | Yes |
| D4   | Yes |
| D5   | Yes |
| D6   | Yes |
| D7   | Yes |
| D8   | Yes |
| D9   | Yes |
| E1   | Yes |
| E2   | Yes |
| E4   | Yes |
| E5   | Yes |
| E6   | Yes |
| E7   | Yes |
| G0   | Yes |
| G1   | Yes |
| G2   | Yes |
| G5   | Yes |
| G6   | Yes |
| G7   | Yes |
| G8   | Yes |
| G9   | Yes |
| H0   | Yes |
| H1   | Yes |
| H2   | Yes |
| H3   | Yes |
| H4   | Yes |
| H5   | Yes |
| H6   | Yes |
| H7   | Yes |
| H8   | Yes |

H9

Yes

|      |     | _ |
|------|-----|---|
| Code | MHS |   |
| J1   | Yes |   |
| J2   | Yes |   |
| J3   | Yes |   |
| J4   | Yes |   |
| J5   | Yes |   |
| J6   | Yes |   |
| J7   | Yes |   |
| J8   | Yes |   |
| K1   | Yes |   |
| L1   | Yes |   |
| L2   | Yes |   |
| L3   | Yes |   |
| L4   | Yes |   |
| L5   | Yes |   |
| M0   | Yes |   |
| M1   | Yes |   |
| M2   | Yes |   |
| M3   | Yes |   |
| M4   | Yes |   |
| M5   | Yes |   |
| M6   | Yes |   |
| M7   | Yes |   |
| M8   | Yes |   |
| M9   | Yes |   |
| N0   | Yes |   |
| N5   | Yes |   |
| N6   | Yes |   |
| N7   | Yes |   |
| N8   | Yes |   |
| N9   | Yes |   |
| P0   | Yes |   |
| P1   | Yes |   |
| P2   | Yes |   |
| P3   | Yes |   |
| P4   | Yes |   |
| P5   | Yes |   |
| P6   | Yes |   |

P7

P8

Yes

Yes

| Code | MHS |
|------|-----|
| P9   | Yes |
| R1   | No  |
| T0   | Yes |
| T1   | Yes |
| T2   | Yes |
| Т3   | Yes |
| T4   | Yes |
| T5   | Yes |
| T6   | Yes |
| T7   | Yes |
| T8   | Yes |
| Т9   | Yes |

<u>This page</u> <u>intentionally</u> <u>left blank</u>